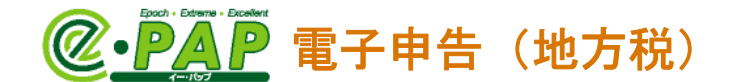

# 納付処理

#### e L T A X の共通納税の概要

地方税の納税を地方公共団体や金融機関の窓口に出向くことなく、自宅やオフィスでパソコンから インターネットを通じて簡単におこなうことができます。

## **くメリット>**

- ①すべての都道府県、市区町村を対象として、複数の地方公共団体へ一括して電子的に納税する ことができ、納税事務の負担が軽減されます。
- ②電子申告をおこなった申告情報や特徴税額通知データを共通納税システムに引き継いで納税することができます。

③事前に登録した金融機関口座を指定して、地方税を直接納税することができます。

#### (ダイレクト納付)

④地方公共団体が指定する金融機関以外の金融機関からも納税できます。⑤共通納税することによる手数料は無料です。

#### ● <u>ダイレクト納付とは...</u>●

利用者が事前に登録した金融機関口座から、支払金額を引き落とし、納税する方法のことをいいます。

インターネットバンキングの契約が不要で、代理人に依頼して納付することもできます。

また、納付期日を指定する場合に便利です。

ダイレクト納付をおこなう場合は、PCdeskで口座情報の登録が必要です。

PCdeskから印刷した書類に押印(金融機関届出印)して金融機関に郵送し、金融機関の 審査が完了すると、ダイレクト納付がおこなえます。金融機関の審査には一定の期間が必要で す。

ダイレクト納付をおこなった場合、紙面での領収書は取得できません。 納付が完了すると、納付完了通知がメッセージボックスに届きます。

詳しくは、eLTAXホームページをご覧ください。

- ・共通納税とは https://www.eltax.lta.go.jp/kyoutsuunouzei/gaiyou/
  ・地方税共通納税システムがスタート
- https://www.eltax.lta.go.jp/news/00601

#### 『e-PAP電子申告』での対応

税理士が顧問先のダイレクト納付をおこなうことができます。 メッセージボックスに<ペイジー情報>が届きますので、ペイジー( weightsong) )を利用して納 付することもできます。

#### <対応税目>

- ・法人都道府県民税・事業税・特別法人事業税又は地方法人特別税
- ·法人市町村民税
- ·個人住民税(特別徴収)

# @·PAP 電子申告(地方税)

# 2. 納付処理メニュー

納付処理は、【電子申告システムメニュー】のグループメニュー内『05. 地方税 申告処理』⇒『41. 納付情報発行依頼・納付』でおこないます。

|                                                                                                    | 電子甲告システム                                                                                                    | [Ver.RXX.X]                                                                                                    |
|----------------------------------------------------------------------------------------------------|----------------------------------------------------------------------------------------------------|----------------------------------------------------------------------------------------------------|
| 00 ユーザ設定 メニュー                                                                                                    | 地方税                                                                                                    | 申告処理                                                                                                    |
|                                                                                                    | 申告関連                                                                                                    | 管理                                                                                                    |
| 01 国税 準備処理                                                                                                    | 31 電子申告データ作成                                                                                                    | 51 電子申告処理状況確認                                                                                                    |
| 02 国税 申告処理                                                                                                    | 32 データ送信                                                                                                    | e. e. i Electronatas                                                                                                    |
| 3 国税 申請处理                                                                                                    | 33 メッセージボックス                                                                                                    | XBRL決算書                                                                                                    |
| 04 地方税 準備処理                                                                                                    | 34 電子申告完了報告書出力                                                                                                    | 61 XBRL決算書引用設定                                                                                                    |
| 05 地方税 申告処理                                                                                                    | · · · · · · · · · · · · · · · · · · ·                                                                                                    | 子の他                                                                                                    |
| 06 地方税 申請処理                                                                                                    | 41 \$40计情報發行优酶·\$40计                                                                                                    |                                                                                                    |
| 07. 共通加理                                                                                                    | PT 00121100000000000000000000000000000000                                                                                                    | 71 申告データ出力・取込                                                                                                    |
|                                                                                                    | ↓                                                                                                    |                                                                                                    |
| 、地力税」納何頃戦発行依頼・納付                                                                                                    |                                                                                                    |                                                                                                    |
| 細報に関する仕種行為の承認依頼                                                                                                    | よん、 し                                                                                                    |                                                                                                    |
| (朝間先) 【納税に関する代理行為の承認】<br>顧問先が関与税理士に対して代理行為の承認をおこないます。<br>納税に関する代理行為の承認                                                                                                    | 【 インし、4                                                                                                    | 各処理をおこなってください。                                                                                                    |
|                                                                                                    | 3 個人住民税(特別償収)                                                                                                    | な、「顧問兄の「小小石子」」(ビン<br>各処理をおこなってください。                                                                                                    |
|                                                                                                    | 。<br>③ 個人住民稅(特別)徵収)<br>個人住民稅(特別)徵収)の場<br>納付情報発行依頼                                                                                                    | AC 以下の処理をおこないます。                                                                                                    |
| (朝間先> [納税(関する代理行為の承認]<br>顧問先が関与税理士に対して代理行為の承認]<br>顧問先が関与税理士に対して代理行為の承認 法人都這府県民税・市町村民税<br>法人都這府県民税や市町村民税の場合は、以下の処理をおこないます。<br>納付情報股行依頼<br>法人都這府県民税や市町村民税の電子申告データより、納付情報(<br>おんないます。                                                                                                    | 。<br>の発行依頼を<br>(インし、4<br>(個人住民税(特別)(戦収)の場<br>(個人住民税(特別)(戦収)の<br>(個人住民税(特別)(戦収)の                                                                                                    | a、 (福岡市)にの (小小)小台 1 D」 (ビン<br>各処理をおこなってください。<br>act. 以下の処理をおこないます。<br>納付情報の発行依頼をおこないます。                                                                                                    |
| (朝代にはおうらいて生けまの小をになべて、          (四門先)「新枝(関する代理行為の承認]         顧問先が関与税理士に対して代理行為の承認         (納税に関する代理行為の承認)         法人都道府県民税・市町村民税         法人都道府県民税や市町村民税の場合は、以下の処理をおこないます。         約付情報発行依頼         法人都道府県民税や市町村民税の電子申告データより、約付情報のおこないます。         電子申告連動                                                                                                    | <ul> <li>インし、イ</li> <li>3 個人住民税(特別)徴収)の場合</li> <li>の発行依頼を</li> <li>(個人住民税(特別)徴収)の場合</li> <li>(個人住民税(特別)徴収)の場合</li> <li>(個人住民税(特別)徴収)の</li> <li>(個人住民税(特別)徴収)の</li> </ul>                                                                                                    | A     (1)     (1)     (1)     (1)     (1)     (1)     (1)     (1)     (1)     (1)     (1)     (1)     (1)     (1)     (1)     (1)     (1)     (1)     (1)     (1)     (1)     (1)     (1)     (1)     (1)     (1)     (1)     (1)     (1)     (1)     (1)     (1)     (1)     (1)     (1)     (1)     (1)     (1)     (1)     (1)     (1)     (1)     (1)     (1)     (1)     (1)     (1)     (1)     (1)     (1)     (1)     (1)     (1)     (1)     (1)     (1)     (1)     (1)     (1)     (1)     (1)     (1)     (1)     (1)     (1)     (1)     (1)     (1)     (1)     (1)     (1)     (1)     (1)     (1)     (1)     (1)     (1)     (1)     (1)     (1)     (1)     (1)     (1)     (1)     (1)     (1)     (1)     (1)     (1)     (1)     (1)     (1)     (1)     (1)     (1)     (1)     (1)     (1)     (1)     (1)     (1)     (1)     (1)     (1)     (1)     (1)     (1)     (1)     (1)     (1)     (1)     (1)     (1)     (1)     (1)     (1)     (1)     (1)     (1)                                                                                                    |
|                                                                                                    | <ul> <li>インし、イ</li> <li>(3) 個人住民税(特別1歳40)<br/>個人住民税(特別1歳40)の場合。</li> <li>の発行依頼を</li> <li>の発行依頼を</li> <li>(個人住民税(特別1歳40)の確認</li> </ul>                                                                                                    | 3、(福岡市)にの「小小小日日日」」       各処理をおこなってください。       6は、以下の処理をおこないます。       納付情報の発行依頼をおこないます。       脱(特別)激収)                                                                                                    |
| (研究に成りすびしまりからしなべ     (取得た) 「新税に関する代理行為の承認]     頭間先が関与税理士に対して代理行為の承認     (執税に関する代理行為の承認     )法人都道府県民税や市町村民税の場合は、以下の処理をおこないます。     (執行情報経行依頼     法人都道府県民税や市町村民税の電子申告データより、納付情報の     おこないます。     電子申告連動     法人都道府県民税や市町村民税の見込・みなし納付の、納付情報     おこないます。     見込・みなし納付                                                                                                    | <ul> <li>インし、イ</li> <li>(個人住民税(特別)鎖収)の場合</li> <li>(個人住民税(特別)鎖収)の場合</li> <li>(個人住民税(特別)10,00%)</li> <li>(個人住民税(特別)10,00%)</li> <li>(個人住民税税(利用)10,00%)</li> <li>(個人住民税(利用)10,00%)</li> <li>(個人住民税(利用)10,00%)</li> <li>(個人住民税(利用)10,00%)</li> <li>(個人住民税(利用)10,00%)</li> <li>(個人住民税(利用)10,00%)</li> <li>(個人住民税(利用)10,00%)</li> <li>(個人住民税(利用)10,00%)</li> <li>(個人住民税(利用)10,00%)</li> <li>(個人住民税(利用)10,00%)</li></ul>                                                                                                    | 3、(福岡市)しの「小小小日日1D」       各処理をおこなってください。       3は、以下の処理をおこないます。       納付情報の発行依頼をおこないます。       税(特別徴収)       経行されたかの確認をおこないます。       (約4)                                                                                                    |
|                                                                                                    | <ul> <li>インし、イ</li> <li>(個人住民税(特別)(動収)の)場。</li> <li>(個人住民税(特別)(動収)の)場。</li> <li>(個人住民税(特別)(執収)の)個</li> <li>(個人住民税(特別)(執収)の)</li> <li>(個人住民税(特別)(執収)の)</li> <li>(個人住民税(特別)(執収)(和)(和)(和)(和)(和)(和)(和)(和)(和)(和)(和)(和)(和)</li></ul>                                                                                                    | な、「商用に力にの「ハイリカ日 1 D」(ロッ<br>各処理をおこなってください。<br>合体、以下の処理をわこないます。<br>納付情報の発行体類をわこないます。<br>税(特別)徴収D<br>経行されたかの確認をわこないます。<br>ペッセージボックス                                                                                                    |
| (新和にはおうるに生日からの本の正成本     (新祝に関する代理行為の承認)     頭間先が関与税理士に対して代理行為の承認     前告が関与税理士に対して代理行為の承認     法人都道府県民税や市町村民税の場合は、以下の処理をおこないます。     新校に関する代理行為の承認     法人都道府県民税や市町村民税の場合は、以下の処理をおこないます。     新行情報総合依頼     法人都道府県民税や市町村民税の電子申告データより、納付情報     おたないます。     電子申告連動     法人都道府県民税や市町村民税の見込・みなし納付の、納付情報     おたないます。     見込・みなし納付     受信通知の確認     発行依頼した納付情報が発行されたかの確認をあこないます。                                                                                                    | インし、イ     インし、イ     インし、イ     個人住民税(特別)戦収)     個人住民税(特別)戦収)の場     個人住民税(特別)戦収)の     個人住民税(特別)戦収)の     (個人住民税(特別)戦収)の     (個人住民税(特別)(地位税税(相)戦収)の     (個人住民税(特別)戦収)の     (個人住民税(特別)(地位税税(相)戦収)の     (個人住民税(特別)(地位税税(相)戦収)の     (個人住民税(相)戦収)の     (個人住民税(相)戦収)の     (個人住民税(相)戦収)の     (個人住民税(相)戦収)の     (個人住民税(相)戦収)の     (個人民税(相)戦収)の     (個人民税(相)戦収)の     (個人民税(相)戦収)の     (個人民税(相)戦収)の     (個人民税(相)戦収)の     (個人民税(相)戦収)の     (個人民税(相)戦収)の     (個人民税(相)戦収)の     (個人民税(相)戦収)の     (個人民税(相)戦収)の     (個人民税(相)戦収)の     (個人民税(相)戦収)の     (個人民税(相)戦収)の     (個人民税税(相)戦収)の     (個人民税税(相)戦収) (個人民税税(相)戦収)の     (個人民税税(相)戦収) (個人民税税(相)戦収) (個人民税税(相)戦収) (個人民税税(相)戦収) | a、 (福岡市)しい (ハイ)/14 1 D」 (ロン       各処理をおこなってください。       âは、以下の処理をおこないます。       納付情報の発行依頼をおこないます。       脱(特別間収)       能行されたかの確認をおこないます。       パッセージボックス       確認をおこないます。                                                                                                    |
| (朝田には思うすてしまりからの正しば、     (朝田には思うすてしまりからの正しば、     (朝田にと) 「新規(広関する代理行為の承認)     頭間先が関与税理士に対して代理行為の承認     (前右、前町村民税     (本町村民税・市町村民税の場合は、以下の処理をおこないます。     新税に関する代理行為の承認     (法人都道府県民税や市町村民税の場合は、以下の処理をおこないます。     (法人都道府県民税や市町村民税の電子申告データより、納付情報の     おこないます。     (東京中告連動)     法人都道府県民税や市町村民税の見込・みなし納付の、納付情報の     おこないます。     見込、みなし納付     受信通知の確認     発行依頼した納付情報が発行されたかの確認をおこないます。     (地方税)メッセージボックス     (地方税)メッセージボックス     (地方税)メッセージボックス     (日本の本の正しば、     (地方税)メッセージボックス     (日本の本の正しば、     (日本の本の正しば、     (日本の本の正の本の正しば、     (日本の本の正の本の正しば、     (日本の本の正の本の正しば、     (日本の本の正しば、     (日本の本の正しば、     (日本の本の正しば、     (日本の本の正しば、     (日本の本の正の本の正しば、     (日本の本の正しば、     (日本の本の本の正しば | <ul> <li>インし、名</li> <li>③ 個人住民税(特別)徴収)</li> <li>個人住民税(特別)徴収)の場合</li> <li>約付債額発行依頼</li> <li>個人住民税(特別)徴収)の</li> <li>(個人住民税(特別)徴収)の</li> <li>(個人住民税(特別)徴収)の</li> <li>(個人住民税(特別)徴収)の</li> <li>(個人住民税(特別)徴収)の</li> <li>(個人住民税(特別)徴収)の</li> <li>(個人住民税(特別)徴収)の</li> <li>(個人住民税(特別)徴収)の</li> <li>(個人住民税(特別)徴収)の</li> <li>(個人住民税(特別)徴収)の</li> <li>(個人住民税(特別)徴収)の</li> <li>(国人住民税(特別)徴収)の</li> <li>(個人住民税(特別)徴収)の</li> <li>(国人住民税(特別)徴収)の</li> <li>(国人住民税税(特別)<br/>(現人税税(利用)の</li> <li>(国人住民税(特別)<br/>(現人税税税(利用)の</li> <li>(国人税税税税(特別)<br/>(現人税税税税(利用)の</li> <li>(国人税税税税税税税税税税税税税税税税税税税税税税税税税税税税税税税税税税税税</li></ul>                                                                                                    | な、(商品)にジン (ハイ)/1/1-1 10]     (ロン)       各処理をおこなってください。       合は、以下の処理をおこないます。       納付情報の発行依頼をおこないます。       統(特別激収)       経行されたかの確認をおこないます。       (vセージボックス)       確認と納付をおこないます。       の確認・納付                                                                                                    |
| <ul> <li>         マロー・マンボックス         マロー・マンボックス         シンパー・マンボックス         シンパー・マンボックス         シンパー・マンボックス         シンパー・マンボックス         シンパー・マンボックス         シンパー・マンボックス         シンパー・マンボックス         シンパー・マンボックス         シンパー・マンボックス         シンパー・マンボックス         シンパー・マンボックス         シンパー・マンボックス         シンパー・マンバックス         シンパー・マンバックス         シンパー・マンバックス         シンパー・マンパックス         シンパー・マンパックス         シンパー・マンパックス         シンパー・シンパックス         シンパー・シンパックス         シンパー・シンパー・シンパー・シンパックス         シンパー・シンパー・シンパー・シンパー・シンパー・シンパー・シンパー・シンパー・</li></ul>                                                                                                    | <ul> <li>インし、イ</li> <li>(3) 個人住民税(特別1歳40)<br/>個人住民税(特別1歳40)の場合。</li> <li>約付情報総行依頼<br/>個人住民税(特別1歳40)の場合。</li> <li>約付情報総行依頼</li> <li>(個人住民税(特別1歳40)の場合。</li> <li>(個人住民税(特別1歳40)の場合。</li> <li>(個人住民税(特別14))</li> <li>(個人住民税(特別14))</li> <li>(個人住民税(報用14))</li> <li>(個人住民税(報用14))</li> <li>(個人住民税(報用14))</li> <li>(個人住民税(報用14))</li> <li>(個人住民税(報用14))</li> <li>(個人住民税(報用14))</li> <li>(個人住民税(報用14))</li> <li>(個人住民税(報用14))</li> <li>(個人住民税(報用14))</li> <li>(個人住民税(報用14))</li> <li>(個人住民税(報用14))</li> <li>(個人住民税(報用14))</li> <li>(個人住民税(報</li></ul>                                                                                                    | a、 main JLoo (ハイ) / J / J / J / J / J / J / J / J / J /                                                                                                    |
| (朝間先) 「納税 (関する代理行為の承認]     頭間先が関与税理士に対して代理行為の承認]     頭間先が関与税理士に対して代理行為の承認     ふればに関する代理行為の承認     ふれば、「「「「「」」」」、「」」、「」」、「」」、「」」、「」」、「」」、「」」、                                                                                                    | <ul> <li>インし、名</li> <li>の発行依頼を</li> <li>の発行依頼を</li> <li>の発行依頼を</li> <li>の発行依頼を</li> <li>の発行依頼を</li> <li>(個人住民税(特別)(執収)の<br/>(個人住民税(特別)(執収)の<br/>(個人住民税(特別)(和)(和)(<br/>(個人住民税(特別)(和)(<br/>(個人住民税(特別)(和)(<br/>(個人住民税(特別)(<br/>(個人住民税(特別)(<br/>(個人住民税(特別)(<br/>(個人住民税(<br/>(相)(<br/>(個人(<br/>(個人(<br/>(個人(<br/>(個人(<br/>(相)(<br/>(個人(<br/>(個人(<br/>(個人(<br/>(個人(<br/>(個人(<br/>(個人(<br/>(個人(<br/>(個</li></ul>                                                                                                    | a、 main JLoo (ハイ) / 1 a 1 D ] (レーク)       各処理をおこなってください。       ak, 以下の処理をおこないます。       納付情報の発行依頼をおこないます。       脱(特別)激収)       経行されたかの確認をおこないます。       (ッセージボックス)       確認と納付をおこないます。       いの確認・納付                                                                                                    |
| マクトレン (新知道に関する代理行為の承認)     御問先が関与税理士に対して代理行為の承認)     御問先が関与税理士に対して代理行為の承認     御税に関する代理行為の承認     ふが道府県民税や市町村民税の場合は、以下の処理をおこないます。     新竹情報総合体現     法人都道府県民税や市町村民税の場合は、以下の処理をおこないます。     新竹情報総合体現     法人都道府県民税や市町村民税の電子申告データより、納付情報     おこないます。     電子申告運動     法人都道府県民税や市町村民税の見込・みなし納付の、納付情報     おこないます。     見込・みなし納付     受信適知の確認     発行体和した納付情報が発行されたかの確認をおこないます。     【地方税】メッセージボックス     納付情報の確認・納付     発行した納付情報に対する確認と納付をおこないます。     納付情報の確認・納付     新付     新付     新付     新付     新付     新付     新付     新付     新付     新付     新     新     新     新     新     新     新     新     新     新     新     新     新     新     新     新     新     新     新     新     新     新     新     新     新     新     新     新     新     新     新     新     新     新     新     新     新     新     新     新     和     新     新      | <ul> <li>インし、イ</li> <li>(個人住民税(特別)戦収)の場。</li> <li>(個人住民税(特別)戦収)の場。</li> <li>(個人住民税(特別)戦収)の</li> <li>(個人住民税(特別)戦収)の</li> <li>(個人住民税(特別)戦化)の</li> <li>(個人住民税(特別)戦化)の</li> <li>(個人住民税(特別)戦化)の</li> <li>(個人住民税(特別)戦化)の</li> <li>(個人住民税(特別)戦化)の</li> <li>(個人住民税(特別)戦化)の</li> <li>(個人住民税(特別)戦化)の</li> <li>(個人住民税(特別)戦化)の</li> <li>(個人住民税(特別)戦化)の</li> <li>(個人住民税(特別)戦化)の</li> <li>(個人住民税(特別)戦化)の</li> <li>(個人住民税(特別)戦化)の</li> <li>(個人住民税(特別)戦化)の</li> <li>(国人住民税(特別)戦化)の</li> <li>(国人住民税(報用)(国人(国人(現税(相)戦化)の)(国人(国人(現税(相)(国人(現人(租</li></ul>                                                                                                    | な、前前にりしい「小小小台 1 D」(レン       各処理をおこなってください。       ak, 以下の処理をおこないます。       納付情報の発行体積をあこないます。       統代特別徴収)       経行されたかの確認をおこないます。       wvセージボックス       確認と納付をあこないます。       の確認・納付                                                                                                    |
| <ul> <li>         ※前代に関する代理行為の承認1         ④開先か 「納税に関する代理行為の承認1         顧問先が関与税理士に対して代理行為の承認2         顧問先が関与税理士に対して代理行為の承認         》法人都這府県民税・市町村民税の場合は、以下の処理をおこないます。         約付情報総行依頼         法人都這府県民税や市町村民税の場合は、以下の処理をおこないます。         約付情報総行依頼         法人都這府県民税や市町村民税の電子申告データより、納付情報総合なはする。         電子申告連動         法人都這府県民税や市町村民税の見込・みなし納付の、納付情報総合なはする。         見込・みなし納付         受信通知の確認2         発行依頼した納付情報が発行されたかの確認をおこないます。         【地方税】メッセージボックス         約付情報の確認・納付         第行した納付情報に対する確認と納付をおこないます。         約付情報の確認・納付         約付情報の確認・納付         約付情報の確認・納付         約付情報の確認・納付         ※付         約付情報の確認・納付         第付         第         ※         ※         ※         ※         ※         ※         ※         ※         ※         ※         ※         ※         ※         ※         ※         ※         ※         ※         ※         ※         ※         ※         ※         ※         ※         ※         ※         ※         ※         ※         ※         ※         ※         ※         ※         ※         ※         ※         ※         ※         ※         ※         ※         ※         ※         ※         ※         ※         ※         ※         ※         ※         ※         ※         ※         ※         ※         ※         ※         ※         ※         ※         ※         ※         ※         ※         ※         ※         ※         ※         ※         ※         ※</li></ul>                                                                                                    | <ul> <li>インし、名</li> <li>③ 個人住民税(特別)鎖収)<br/>個人住民税(特別)鎖収)の場。</li> <li>約付情報税(特別)鎖収)の場。</li> <li>約付情報税(特別)増収)の場。</li> <li>第行依頼した納付情報が現<br/>【地方税】</li> <li>第行依頼した納付情報が現<br/>【地方税】</li> <li>約付情報の確認・納付<br/>発行した納付情報(に対する)</li> <li>約付情報</li> <li>約付情報</li> <li>第</li> <li>約付情報</li> <li>第</li> <li>約付情報</li> <li>第</li> <li>約</li> <li>第</li> <li>約</li> <li>第</li> <li></li> <li>&lt;</li></ul>                                                                                                    | a、 main plus マルリカ a 1 D」 (レン       各処理をおこなってください。       a(x, 以下の処理をおこないます。       納付情報の発行依頼をおこないます。       納付情報の発行依頼をおこないます。       (特別徴収)       路行されたかの確認をおこないます。       (ッセージボックス)       確認と納付をおこないます。       (の確認・納付)                                                                                                    |
| <ul> <li>              谷田内た&gt;「訪村我に関する代理行為の承認]             御商先が関与税理士に対して代理行為の承認]             御商先が関与税理士に対して代理行為の承認      </li> <li>             おん都道府県民税・市町村民税         </li> </ul> <li>             よん都道府県民税・市町村民税の場合は、以下の処理をおこないます。         <ul> <li>納村信頼総行依頼</li> <li>法人都道府県民税や市町村民税の電子申告データより、納付情報(<br/>おこないます。             電子中告運動)             法人都道府県民税や市町村民税の電子申告データより、納付情報(<br/>おこないます。             電子中告運動)             法人都道府県民税や市町村民税の見込・みなし納付の、納付情報(<br/>おこないます。             見込・みなし納付         </li> </ul> </li> <li> <ul> <li>受信追触の確認?</li> <li>発行広報した納付情報が発行されたかの確認をおこないます。             【地方税】メッセージボックス         </li> </ul> </li> <li> <ul> <li>約付情報の確認・納付             発行した納付情報(に対する確認と納付をおこないます。</li></ul></li>                                                                                                    | <ul> <li>インし、イ</li> <li>(個人住民税(特別)激収)の場合</li> <li>(個人住民税(特別)激収)の場合</li> <li>(個人住民税(特別)激収)の</li> <li>(個人住民税(特別)激収)の</li> <li>(個人住民税(特別)激化)の</li> <li>(個人住民税(特別)激化)の</li> <li>(個人住民税(特別)激化)の</li> <li>(個人住民税(特別)激化)の</li> <li>(個人住民税(特別)激化)の</li> <li>(個人住民税(特別)激化)の</li> <li>(個人住民税(特別)激化)の</li> <li>(個人住民税(特別)激化)の</li> <li>(個人住民税(特別)認知)の</li> <li>(個人住民税(特別)認知)の</li> <li>(個人住民税(特別)認知)の</li> <li>(個人住民税(特別)認知)の</li> <li>(個人住民税(特別)認知)の</li> <li>(個人住民税税)の</li> <li>(個人住民税税)の</li> <li>(個人住民税税)の</li> <li>(個人税税)の</li> <li>(個人税税)の</li></ul>                                                                                                    | な、前期間方にの「小小小台 1 D」でレッ       各処理をおこなってください。                                                                                                    |
| <ul> <li> <b>2個的先之) 諸林規 に関する代理行為の承認</b> </li> <li> <b>2個的先之) 諸林規 に関する代理行為の承認</b> </li> <li>             新税に関する代理行為の承認         </li> </ul> <li>             A構造に関する代理行為の承認         </li> <li>             A構造に関する代理行為の承認         </li> <li>             A構造に関する代理行為の承認         </li> <li>             A構造に関する代理行為の承認         </li> <li>             A構造に関する代理行為の承認         </li> <li>             A構造に関する代理行為の承認         </li> <li>             A構造の現点に知っています。         </li> <li>             A構造の現点に知っています。         <ul>             Aftに関する代理行為の承認         </ul></li> <li>             A構造の現点に知っています。         <ul>             Aftは「関する代理行為の承認         </ul></li> <li>             Al 都道府県民税や市町村民税の電子申告データより、納付情報         <ul>             Accovertal             <ul>             Carteriage</ul></ul></li> Carteriage             Accovertal             Carteriage             Accovertal             Carteriage             Accovertal             Carteriage             Accovertal             Carteriage             Accovertal             Carteriage             Accovertal             Accovertal             Carteriage             Accovertal             Carteriage             Accovertal             Accovertal             Accovertal             Carteriage             Accovertal             Accovertal             Accovertal             Carteriage             Accovertal             Accovertal             Accovertal             Carteriage             Accovertal             Accovertal                                                                                                    | <ul> <li>インし、イ</li> <li>(3) 個人住民税(特別間如2)<br/>個人住民税(特別間如2)の場。<br/>約行情報税行依頼<br/>個人住民税(特別間如2)の場。</li> <li>(個人住民税(特別間如2)の場。</li> <li>(個人住民税(特別間如2)の場。</li> <li>(個人住民税(特別間報理)の場。</li> <li>(個人住民税(特別間報理)の場。</li> <li>(個人住民税(特別間報)の場。</li> <li>(個人住民税(特別間報)の場。</li> <li>(個人住民税(特別間報)の。</li> <li>(個人住民税(特別間報)の。</li> <li>(個人住民税(特別間報)の。</li> <li>(個人住民税(特別間報)の。</li> <li>(個人住民税(特別間報)の。</li> <li>(個人住民税(特別間報)の。</li> <li>(個人住民)の</li> <li>(個人住民)の報告</li> <li>(一人住民)の報告</li> <li>(一人民)の報告</li> <li>(一人民)の報告</li> <li>(一人民)の報告</li> <li>(一人民)の報告</li> <li>(一人民)の報告</li> <li>(一人民)の報告</li> <li>(一人民)の報告</li></ul>                                                                                                    | <ul> <li>A、Maximit Diagonal (1997) (1997) (19</li></ul> |
| ※研究には、するいて生けまつが不られば、 <額時先ン【納税に関する代理行為の承認】 額時先が関与税理士に対して代理行為の承認 》法人都道府県民税や市町村民税の場合は、以下の処理をおこないます。 約税に関する代理行為の承認 》法人都道府県民税や市町村民税の場合は、以下の処理をおこないます。 約付け情報総合成績 、低了中告連動 法人都道府県民税や市町村民税の電子申告データより、納付情報総合成はます。 電子申告連動 法人都道府県民税や市町村民税の見込・みなし納付の、納付情報総合成はます。 見込・みなし納付 愛信通知の確認 発行依頼した納付情報が発行されたかの確認をおこないます。 【地方税】メッセージボックス 約付情報の確認・納付 第行した納付情報の確認と納付をおこないます。 約付情報の確認・納付                                                                                                    | <ul> <li>インし、名</li> <li>の発行依頼を</li> <li>の発行依頼を</li> <li>の発行依頼を</li> <li>の発行依頼を</li> <li>の発行依頼を</li> <li>の発行依頼を</li> <li>(個人住民税(特別)(執収2)の<br/>個人住民税(特別)(執収2)の<br/>(個人住民税(特別)(執収2)の<br/>(個人住民税(特別)(和)(日<br/>(私)(日)(日<br/>(田)(日)(日)(日)(日)(日)(日)(日)(日)(日)(日)(日)(日)(日)</li></ul>                                                                                                    | <ul> <li>a、(福岡市)ため、小小小省 1 D」でレン</li> <li>各処理をおこなってください。</li> <li>a(は、以下の処理をわこないます。</li> <li>納付情報の発行体積をわこないます。</li> <li>(※セージボックス)</li> <li>確認と納付をわこないます。</li> <li>(※セージボックス)</li> <li>確認と納付をわこないます。</li> <li>の確認・納付</li> <li>う ト納付との違い</li> <li>る代理行為の承認が必要です。</li> <li>発行 (どこにいくら納付するか?)</li> </ul>                                                                                                    |

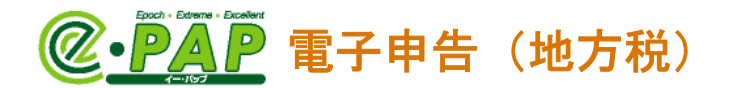

## 3. 納付処理の流れ

纳付方法

Fő

今ずぐ柄行
 約付日を指定

納付日 令和 🔻 🔰

F7 F8 F9

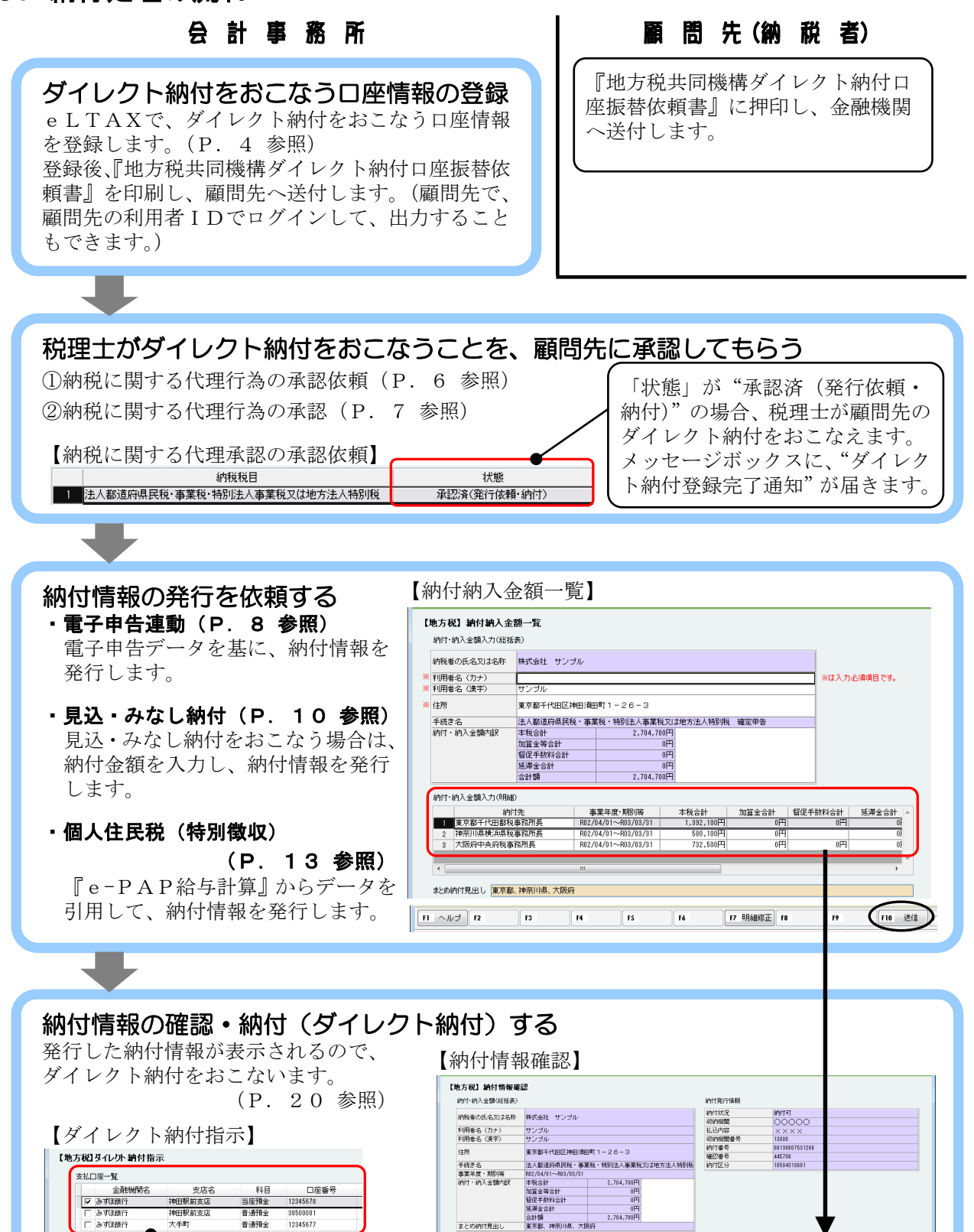

- 3 -

統付·統入金額(明細)

登録した金融機関が

(FI0 送信)FI1

表示されます。

本業年度・期別等

東京都千代田都校事務所長 812/04/01~803/03/31 神奈川県株浜県校事務所長 812/04/01~803/03/31 沖奈川県株浜県校事務所長 812/04/01~803/03/31 本税合計

1,392,100円 580,100円 732,500円

加算全合計

0円 0円 督促手数料 延滞金合計

合計額

FID 5"孔外

申告受付番号

F12 終了

1,332,100円 R1-3358-00000017 580,100円 R1-3358-00000018 732,500円 R1-3358-00000018

@·PAP 電子申告(地方税)

## 4. ダイレクト納付をおこなう口座情報の登録

ダイレクト納付を利用するためには、口座情報の登録が必要です。 口座情報の登録は、PCdeskでおこないます。

●ダイレクト納付とは... ●

利用者が事前に登録した金融機関口座から、支払金額を引き落とし、納税する方法のことをいい ます。(P.1 参照)

#### <mark>P C d e s k</mark>

① P C d e s k に ログインします。

②【メインメニュー】で**[納税メニュー**]を選択します。

<税理士が顧問先の口座登録をおこなう場合>

- ・【メインメニュー】で [代理人メニュー] を選択します。
- ・【代理人メニュー】から[代理行為の実施]を選択します。
- ・【納税者一覧】が表示されますので、処理をおこなう納税者を選択して[代理人として操作] を選択します。
- ・【代理行為メニュー】が表示されます。(選択した納税者が、画面上部に表示されます。) [納税メニュー]を選択します。
- ③【納税メニュー】が表示されます。 [口座情報の登録]を選択します。

| ₩税メニュー                                |                                           |
|---------------------------------------|-------------------------------------------|
| ロ座情報の登録・変更<br>ダイレクト方式の電子納税で使用するロ      | 座情報を管理します。                                |
| □座情報の登録 ><br>□座情報の登録を行います。            |                                           |
| 納付情報発行依頼 電子納税に必要となる納付情報発行依頼           | を作成します。                                   |
| 電子申告連動 ><br>電子申告を行った申告の納付情報発行依頼を行います。 | ● 個人住民税(特徴) →<br>個人住民税(特徴)の納付情報発行依頼を行います。 |

詳しい操作や、口座を変更したい場合の操作は、eLTAXのホームページに掲載されているPCdeskのマニュアルをご覧ください。(章番号は、更新される場合があります。)
eLTAXホームページ:
各種ドキュメント『PCdesk利用者向け PCdeskマニュアル ガイド編』
https://www.eltax.lta.go.jp/support/document/
PCdesk(DL版)ガイド「6納税の手続きを行う 6.1 口座情報を登録・変更する」
PCdesk(WEB版)ガイド「8納税の手続きを行う 8.1 口座情報を登録・変更する」

# @·PAP 電子申告(地方税)

- ④【口座情報入力】が表示されます。ダイレクト納付をおこなう口座の情報を入力します。
- ⑤【口座情報登録結果】で**[申込用紙印刷]**を選択します。

『金融機関宛の宛名ラベル』と『地方税共同機構ダイレクト納付口座振替依頼書』が印刷できま す。

- ・『金融機関宛の宛名ラベル』を、封筒にはってください。
- ・『地方税共同機構ダイレクト納付口座振替依頼書』に、口座届出印を押印し、封筒に入れて金 融機関へ郵送してください。(控は、保管してください。)

|        | <b>山</b> 口座情報入力                                                                                                    |     | Accession in the second second second second second second second second second second second second second se |                                     |         | 口座情                                          | 0                                                              |                  |   |
|--------|----------------------------------------------------------------------------------------------------|-----|----------------------------------------------------------------------------------------------------|-------------------------------------|---------|----------------------------------------------|----------------------------------------------------------------|------------------|---|
|        | ●<br>□座に関する情報、□座戦投物に金倉<br>金融機構をた入すする場合は、「金倉<br>法人の場合は、口座名義人氏名(力:<br>□座名義人氏名(カナ)が40将を超え<br>株式会社○○ ⇒ 力)○○<br>入力した内容は、申込用紙及びラペ) |     | ■ 口座情報登録<br>へかした内容を確認してくださ<br>入力した内容を確認してくださ<br>入力した内容を修正する場合、<br>影優響号                                         | 確認<br>い。 ぼりがた<br>「戻る」 ボタ<br>101-004 | 2       | 日本情報登録     以下の内容で、口座情報を仮     (注) 「申込用紙印刷後、全融 | <b> 泉結果</b><br>き録しました。<br>シをクリックし、金融機関への申覧<br>機関国出印を押印し、金融機関へ多 |                  |   |
|        | 「利用者情報を転記」ボタンをクリー                                                                                                    |     | 住所                                                                                                    | 東京都千                                | 4       |                                              |                                                                |                  |   |
|        | 動使量号から広人名称(氏名)まで1                                                                                                    |     | ビル・マンション名など                                                                                                    |                                     |         | 整理番号                                         | 0000001234                                                     |                  |   |
|        | 彭便番号 必須                                                                                                    |     | 電話番号                                                                                                    | 033256                              | 6       | and day will use                             |                                                                |                  |   |
|        | 住所 数源 3                                                                                                    |     | 氏名                                                                                                    | 株式会                                 | ŧ       | 影使留亏                                         | 101-0041                                                       |                  |   |
| X<br>T | ビル・マンションタかど                                                                                                    | ×   | 口座名義人氏名(カナ)                                                                                                    | カブシキ                                | ÷       | 住所                                           | 東京都千代田区神田須田町1                                                  | 11日              |   |
| ×      |                                                                                                    | ~ * | 口庙名義人氏名 (漢字)                                                                                                   | 株式会                                 |         | ビル・マンション名など                                  |                                                                |                  |   |
|        | 10.0007                                                                                                    | =   | 金融機關名                                                                                                    | みずほ                                 | a X     | 電話番号                                         | 0332566188                                                     |                  |   |
|        | 氏名 2038 7                                                                                                    | -   | 口座種別                                                                                                    | 1.普通                                | -><br>× | 氏名                                           | 株式会社 サンプル                                                      |                  | ~ |
|        | 口座名義人氏名(カナ) 🕺 🧖 🤊                                                                                                    |     | 口座番号                                                                                                    | 123456                              | 7 =     | 口座名義人氏名(カナ)                                  | カブシキガイシャ サンプル                                                  |                  | ) |
|        | 口座名義人氏名 (漢字) 必須 🕴                                                                                                    |     | 記号一番号                                                                                                    |                                     | -       | 口座名義人氏名(漢字)                                  | 株式会社 サンプル                                                      | 地万柷共同磯構タイレクト納付口坐 |   |
|        | 金融機關名 必須 .                                                                                                    |     |                                                                                                    |                                     |         | 金融機關名                                        | みずほ郷行                                                          | 「振麸佐栢聿」が出力でキます   |   |
|        | 口座種別                                                                                                    |     |                                                                                                    |                                     |         | 口应通知                                         | 1 #3                                                           | 「派官队很音』が山力てきより。  |   |
|        | 口座番号                                                                                                    |     |                                                                                                    |                                     |         |                                              | 1004667                                                        |                  | Γ |
|        | 記号一番号                                                                                                    |     |                                                                                                    |                                     |         |                                              | 1254567                                                        |                  |   |
|        |                                                                                                    |     |                                                                                                    |                                     |         | 記号一曲号                                        |                                                                |                  |   |
|        |                                                                                                    |     | 0.0                                                                                                    |                                     |         |                                              |                                                                |                  |   |

#### <mark>『 e - P A P 電子申告』</mark> 『【地方税】メッセージボックス』

税理士の「利用者 I D」または顧問先の「利用者 I D」でログインしてください。税理士の「利用者 I D」でログインした場合は、「表示切替」で"納税者宛て"を選択してください。

※顧問先の「利用者 I D」でログインして口座登録をおこなった場合は、メッセージボックスも顧問先の「利用者 I D」でログインして確認してください。

メッセージボックスに、「口座登録通知(仮登録)」 信通知がきます。

| 手続き名                                            |                            | 受付日時                   |    |
|-------------------------------------------------|----------------------------|------------------------|----|
| □座登録通知(仮登録)                                     |                            |                        |    |
|                                                 |                            |                        |    |
| 選択のメッセージ内容                                      |                            |                        |    |
| ダイレクト方式による納付で<br>印刷した用紙に届出印を押印<br>て対象の金融機関に郵送をお | 使用する口座<br>の上、宛名う<br>願いします。 | ≊を仮登録しました<br>∍ベルを封筒に張り | 付け |
| 金融機関による審査後に、判<br>郵送後、審査には通常1か月和                 | 用可能になり<br>呈度かかりま           | ノます。<br>す。(MUD402I)    |    |

#### ※金融機関による審査が完了すると、ダイレクト納付が可能になります。 審査には一定の期間がかかります。

金融機関による審査が完了すると、メッセージボッ クスに「口座登録通知(審査結果)」が届きます。 「印鑑相違」「印鑑不鮮明」「口座番号相違」等が あった場合は、ダイレクト納付がおこなえません。 必ず、審査結果を確認してください。

| 手続き名                           |                     | 受付日時       |    |
|--------------------------------|---------------------|------------|----|
| □座登録通知(審査結果)                   |                     |            |    |
| 選択のメッセージ内容                     |                     |            |    |
| ダイレクト方式による納付で<br>。本日より、使用可能です。 | 使用する口座<br>(MUE400I) | ≦の登録が完了しま! | した |

# **②•PAP** 電子申告(地方税)

## 5. 顧問先へ納税に関する代理行為の承認依頼

税理士が、顧問先のダイレクト納付をおこなうために、顧問先へ承認依頼をおこないます。

#### 『e−PAP電子申告』

グループメニュー内『04. 地方税 準備処理』

⇒『62. 納税に関する承認依頼/承認』の「納付に関する承認依頼<税理士>」
 グループメニュー内『05. 地方税 申告処理』
 ⇒『41. 納付情報発行依頼・納付』の「納税に関する代理行為の承認依頼」

 ①グループメニュー内『04. 地方税 準備処理』⇒『62. 納税に関する承認依頼/承認』の【納付に
 関する承認依頼<税理士>】または、グループメニュー内『05. 地方税 申告処理』⇒『41. 納付 情報発行依頼・納付』の【納税に関する代理行為の承認依頼】を選択します。

②税理士の「利用者 ID」でログインします。

③【納税に関する代理行為の承認依頼】が表示されます。

ダイレクト納付をおこなう税目の「指示」で"発行依頼・納付"を選択し、**[F10:開始]**を 選択します。

- ・初めて承認依頼をおこなう場合は、「指示」で"発行依頼・納付"が選択されています。
- ・「指示」で"発行依頼"を選択した場合は、ダイレクト納付はおこなえません。

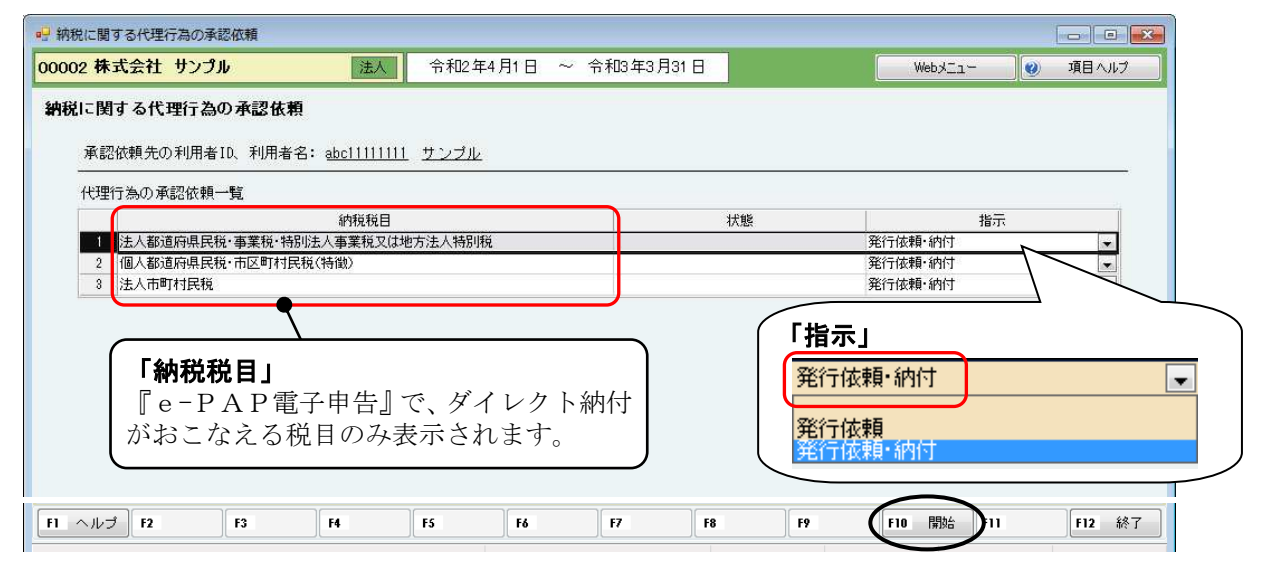

④確認メッセージが表示されます。 [はい] を選択します。

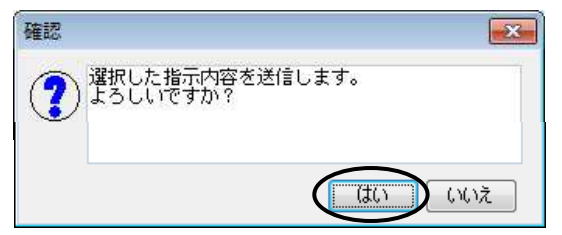

⑤「状態」が"依頼中"になります。

| 代理征 | 亍為の承認依頼一覧 |
|-----|-----------|
|     |           |

|   | 納税税目                          | 状態  | 指示 |
|---|-------------------------------|-----|----|
| 1 | 法人都道府県民税・事業税・特別法人事業税又は地方法人特別税 | 依頼中 | •  |
| 2 | 個人都道府県民税·市区町村民税(特徴)           | 依頼中 | •  |
| 3 | 法人市町村民税                       | 依頼中 | •  |

# **@•PAP** 電子申告(地方税)

# 6. 顧問先が納税に関する代理行為を承認(税理士が納税をおこなうことを承認)

顧問先が、税理士にダイレクト納付を依頼することを、税目ごとに承認します。

# 『e-PAP電子申告』 グループメニュー内『04. 地方税 準備処理』 ⇒『62. 納税に関する承認依頼/承認』の「納税に関する承認<顧問先>」 グループメニュー内『05. 地方税 申告処理』

⇒『41.納付情報発行依頼・納付』の[納税に関する代理行為の承認]

① [納税に関する代理行為の承認] を選択します。

②顧問先の「利用者 I D」でログインします。

- ③【納税に関する代理行為の承認】が表示され、P.6で依頼があった納税税目が表示されます。 税理士がダイレクト納付をおこなう税目の「指示」で"承認"を選択し、[F10:開始]を選 択します。
  - ・承認依頼があった納税税目の「指示」は、初期値として"承認"が選択されています。

| 納税に関する代理行為の承認        |              |          |           |             |          |          |       |                      |     |
|----------------------|--------------|----------|-----------|-------------|----------|----------|-------|----------------------|-----|
| 0002株式会社 サンプル        | 法人           | 令和2年4月   | 1日 ~ 令和   | 3年3月31日     |          | Webx=;   | 1-    | 項目へ、                 | ルプ  |
| <b>舟税に関する代理行為の</b> 承 | 1            |          |           |             |          |          |       |                      |     |
|                      |              |          |           | 代理行為の       | 承認依頼処理によ | る一覧表示設定  |       |                      |     |
|                      |              |          |           | 💿 বৃশ্বেষ্ঠ | 表示 💿 未承  | 認を表示 💿 承 | 認済を表示 |                      |     |
| 代理人氏名                |              | 納税税目     |           | 約税権限        | 承認期間     | えい 状態    |       | 指示                   | *   |
| 川崎 三郎                | 法人都道府県民税·事業税 | •特別法人事業税 | 又は地方法人特別用 | 说 発行依頼·納    | 府        | 未承認      | 承認、   |                      | 7   |
| 川崎 三郎                | 個人都道府県民税·市区町 | 村民税(特徴)  |           | 発行依頼·糾      | 时        | 未承認      | 承認    | $\rightarrow$ $\neg$ |     |
| 川崎 三郎                | 法人市町村民税      |          |           | 発行依頼·紹      | 府        | 未承認      | 承認    | 「指示                  | t I |
|                      |              |          |           |             |          |          |       | <u> </u>             | 指示  |
|                      |              |          |           |             |          |          |       | 承認                   |     |
|                      |              |          |           |             |          |          |       | 承認                   |     |
|                      |              |          |           |             |          |          |       |                      |     |
|                      |              |          |           |             |          | REAL     |       | 承認                   |     |
| 1 ヘルフ F2 F3          | F4           | 15       | rő F7     | F8          | F9       | 10 開始    |       | 取消                   |     |

| ④確認メッセージが表示されます。 [1] | よい」 を追 | 軽択します。 |
|----------------------|--------|--------|
|----------------------|--------|--------|

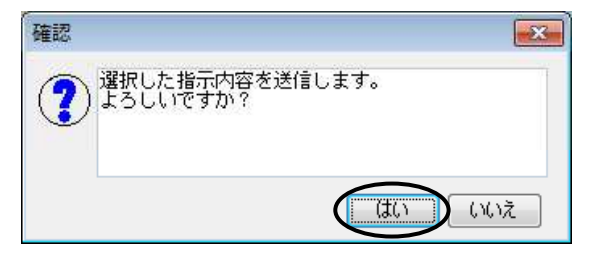

⑤「状態」が"承認済"になります。

代理行為の承認依頼一覧

| 代理人氏名 | 約税税目                          | 納税権限    | 承認期限 | 状態  |   |
|-------|-------------------------------|---------|------|-----|---|
| 川崎 三郎 | 法人都道府県民税・事業税・特別法人事業税又は地方法人特別税 | 発行依頼·納付 |      | 承認済 | Γ |
| 川崎 三郎 | 個人都道府県民税·市区町村民税(特徴)           | 発行依頼·納付 |      | 承認済 | Т |
| 川崎 三郎 | 法人市町村民税                       | 発行依頼・納付 |      | 承認済 |   |

※【納税に関する代理行為の承認依頼(P.6)】の「状態」も、"承認済(発行依頼・納付)" になります。

| 納税税目                            | 状態           | 指示 |
|---------------------------------|--------------|----|
| 1 法人都道府県民税・事業税・特別法人事業税又は地方法人特別税 | 承認済(発行依頼・納付) | •  |
| 2 個人都道府県民税·市区町村民税(特徴)           | 承認済(発行依頼·納付) | •  |
| 3 法人市町村民税                       | 承認済(発行依頼・納付) |    |

# **@**•**PAP** 電子申告(地方税)

# 7. 電子申告データより納付情報の発行依頼

ダイレクト納付をおこなう前に、「納付情報発行依頼」が必要です。

電子申告データを送信後、「納付情報発行依頼」をおこない、「ダイレクト納付」をおこないます。 『e-PAP法人税』のデータから作成・送信した電子申告データを基に、「納付情報発行依頼」が おこなえます。

#### く『e-PAP電子申告』で対応している手続き>

- ・法人都道府県民税・事業税・特別法人事業税又は地方法人特別税 確定申告/修正確定申告/中間申告/予定申告
- 法人市町村民税
   確定申告/修正確定申告/中間申告/予定申告

#### 『e-PAP電子申告』

グループメニュー内『05. 地方税 申告処理』⇒『41. 納付情報発行依頼・納付』

⇒『法人都道府県民税・市町村民税』の[電子申告連動]

① [電子申告連動] を選択します。

②税理士の「利用者ID」でログインします。

③【納付対象申告一覧】が表示されます。 『絞り込み条件』欄を指定し、**[検索開始]**を選択します。

④該当の手続きが≪一覧≫に表示されます。

「選」で、「納付情報発行依頼」をおこなう納付先、手続きを選択(✓)し、**[F10:開始]** を選択します。

・複数の納付先へまとめてダイレクト納付をおこなう場合は、すべての納付先、手続きを選択(✓) して「納付情報発行依頼」をおこないます。

|                     | 象申告一覧                                 |                     |            |         |       | . 🗆 💽 |
|---------------------|---------------------------------------|---------------------|------------|---------|-------|-------|
| 002 株式会社            | <b>サンプル 法人</b> 令和2年4月1日 ~ 令和3年3」      | 月31日                |            | WebxII- | j 🕐 j | 目ヘルプ  |
| 地方税】 納付             | 対象申告一覧                                |                     |            |         |       |       |
| 納税者の利用者             | ID、利用者名: <u>abc11111111 サンプル</u>      |                     |            |         |       |       |
| 絞り込み条件              |                                       |                     |            |         |       |       |
| 対象手続き:              | 法人都道府県民税・事業税・特別法人事業税又は地方法人特別税 る       | 確定申告                |            |         |       |       |
| 対象事業年度:             | 令和▼ 2 축 4 축 1 ♣ ~ 令和▼ 3 축 3 축 31 ♣    |                     |            |         |       |       |
| 発行 佐頼 状況・           |                                       | 6                   | 检索開始       |         |       |       |
| SETT BOOK TABLE     |                                       |                     |            |         |       |       |
| 選 納付先               | 手続き名                                  | 事業年度·期別等            | 申告額        | 納付税額    | 発行依頼  | 職権訂   |
|                     | 税事務法人都道府県民税・事業税・特別法人事業税又は地方法人特別税 確定申告 | R02/04/01~R03/03/31 | 1,392,100円 | 0円      |       |       |
| ✔ 泉京都十代田都           |                                       |                     |            |         |       |       |
| ✓ 東京都十代田香 ▼ 神奈川県横浜県 | 税事務法人都道府県民税・事業税・特別法人事業税又は地方法人特別税確定申告  | R02/04/01~R03/03/31 | 580,100円   | 0円      |       |       |

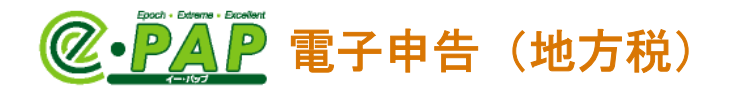

⑤【納付納入金額一覧】が表示されます。

電子申告データを基に金額等が表示されます。確認し、**[F10:送信]**を選択します。

| 利用者名(力ナ)                                                          |             |                                                                   |                                         |                                                                      |                                                                      |
|-------------------------------------------------------------------|-------------|-------------------------------------------------------------------|-----------------------------------------|----------------------------------------------------------------------|----------------------------------------------------------------------|
| COMPANY TO A COMPANY TO A COMPANY                                 | サンプル        |                                                                   |                                         |                                                                      | ※は入力必須項目です。                                                          |
| 利用者名(漢子)                                                          | サンブル        |                                                                   |                                         |                                                                      | -                                                                    |
| 住所                                                                | 東京都千代田区神田須田 | ] <b>8</b> ∏1−26−3                                                |                                         |                                                                      |                                                                      |
| 手続き名                                                              | 法人都道府県民税・事業 | 『税・特別法人事業税又は                                                      | 地方法人特别税 硝                               | 定申告                                                                  |                                                                      |
| 納付・納入金額内訳                                                         | 本税合計        | 2,704,700円                                                        |                                         |                                                                      |                                                                      |
|                                                                   | 加算金等合計      | 0円                                                                |                                         |                                                                      |                                                                      |
| :                                                                 | 督促手数料合計     | 0円                                                                |                                         |                                                                      |                                                                      |
|                                                                   | 延滞金合計       | 0円                                                                |                                         | (                                                                    |                                                                      |
|                                                                   | 合計額         | 2,704,700円                                                        |                                         | 」「まとめ                                                                | )納付見出し」                                                              |
| 納行・納入金額人力(4所編)<br>納付<br>1 東京都千代田都税事<br>2 神奈川県横浜県税事<br>3 大阪府中央府税事務 | 先           | 3業年度・期別等<br>04/01~R03/03/31<br>04/01~R03/03/31<br>04/01~R03/03/31 | 本税合計 1,392,100円<br>580,100円<br>732,500円 | <ul> <li>新竹光が</li> <li>初期値は</li> <li>されます</li> <li>まとめ納付!</li> </ul> | 4.0 かりやりやまりに入力しまり。<br>は、1 行目の「納付先」他〇件と表<br>-。<br>見出し 東京都千代田区都税事務所他2件 |
| ۲                                                                 | m           |                                                                   |                                         |                                                                      | *<br>•                                                               |
| まとめ納付見出し 東京都、                                                     | 神奈川県、大阪府    |                                                                   |                                         |                                                                      |                                                                      |

⑥確認メッセージが表示されます。 [はい] を選択します。

情報メッセージが表示されます。 [OK] を選択します。

| 確認                              | 情 | 服                                                                                    |
|---------------------------------|---|--------------------------------------------------------------------------------------|
| (?) 納付情報発行依頼を送信します。<br>よろしいですか? |   | わ付情報発行を依頼しました。 依頼した納付情報が発行されると『【地方税】メッセージボックス』にメッセージが通知されます。 通知を確認後、納付手続きをおこなってください。 |
|                                 |   | OK                                                                                   |

⑦【納付対象申告一覧】の「発行依頼」が"依頼済"になります。

| 申告額        | 納付税額 | 発行依頼 |
|------------|------|------|
| 1,392,100円 | 吧    | 依頼済  |
| 580,100円   | -10  | 依頼済  |
| 732,500円   | 0円   | 依頼済  |

#### 『【地方税】メッセージボックス』

税理士の「利用者ID」または顧問先の「利用者ID」でログインしてください。税理士の「利用 者 I D」でログインした場合は、「表示切替」で"納税者宛て"を選択してください。

- 9 -

・メッセージボックスに「納付情報発行依頼受付通知」 の受信通知が届きます。

|           | 選択のメッセージ内容                                                               |
|-----------|--------------------------------------------------------------------------|
|           | 納付情報発行依頼を受け付けました。<br>納付情報が発行され、納付可能になり次第、メッセージボックス<br>にお知らせします。(MUD400I) |
| メッセージボック  | 手続き名                                                                     |
| 「通知が届きます。 | 約付情報発行結果                                                                 |
| ペイジー情報>が  | 選択のメッセージ内容                                                               |
| 利用レイ、姉妹で  | 納付情報が発行され、納付が可能になりました。                                                   |

 納付がおこなえるようになると、 スに「納付情報発行結果」の受信 ※「納付情報発行結果」には、< 含まれているため、ペイジーを利用して、納付で MRR またのS 納付 T になった S 新行 T になっているため、ペイジーを利用して、納付で MREDO II) きます。(P. 26 参照)

@·PAP 電子申告(地方税)

# 8. 見込・みなし納付の納付情報の発行依頼

ダイレクト納付をおこなう前に、「納付情報発行依頼」が必要です。

「法人都道府県民税・事業税・特別法人事業税又は地方法人特別税」「法人市町村民税」の見込納付 額やみなし納付額を入力して、納付情報を発行し、ダイレクト納付をおこなうことができます。

## <mark>『●-PAP電子申告』</mark> <u>グループメニュー内『05. 地方税 申告処理』⇒『41. 納付情報発行依頼・納付』</u> ⇒『法人都道府県民税・市町村民税』の[見込・みなし納付]

① [見込・みなし納付] を選択します。

②税理士の「利用者ID」でログインします。

③【納付情報作成対象指定】が表示されます。 「申告税目」「申告区分」を選択し、【**開始**】を選択します。

| 【地方税】納付情報作            | 成対象指定                                   |
|-----------------------|-----------------------------------------|
| 【地方税】納付               | 情報作成対象指定                                |
| 見込・みなし納付<br>※由告区分け、みな | 1.納付の場合付「予定由生」 目込納付の場合付「確定由生」を選択してくだだい。 |
| 申告税目:                 | 法人都道府県民税・事業税・特別法人事業税又は地方法人特別税 🖃         |
| 申告区分:                 | 確定申告                                    |
| 事業年度·期別等:             | : 令和▼ 2 葉 4 ♥ 1 ♥ ~ 令和▼ 3 ♥ 3 ♥ 31 ♥    |
|                       |                                         |
|                       | 開始終了                                    |
|                       |                                         |

④【納付納入金額一覧】が表示されます。
 [F6:明細追加]を選択します。

| -   | 【地方税】納付納入金額-              | 覽                   |                       |                                       |
|-----|---------------------------|---------------------|-----------------------|---------------------------------------|
| 000 | 002 株式会社 サンプ              | 北                   | 令和2年4月1日 ~ 令和3年3月31日  | Webメニュー 🥹 項目ヘルプ                       |
| ľ   | 地方税】納付納入金<br>納付·納入金額入力(総括 | * <b>額一覧</b><br>(表) |                       | 見込・みなし区分                              |
|     | 納税者の氏名又は名称                | 株式会社 サンブル           |                       | <ul> <li>●見込</li> <li>●おなし</li> </ul> |
| *   | 利用者名(力ナ)                  | サンプル                |                       | - ※は入力必須項目です。                         |
| *   | 利用者名(漢字)                  | サンプル                |                       |                                       |
| *   | 住那                        | 東京都千代田区神田須田町1       | -26-3                 | 「由生区分」が"確定由生"の                        |
|     | 手続き名                      | 法人都道府県民税・事業税・       | 特別法人事業税又は地方法人特別税 確定申告 |                                       |
|     | 納付・納入金額内訳                 | 本税合計                |                       | 場合は「見込」                               |
|     |                           | 加算金等合計              |                       | 「申告区分」が"予定申告"の                        |
|     |                           | 督促手数料合計             |                       |                                       |
|     |                           | 処滞金合計               |                       | 場合は みなし                               |
|     | 納付・納入金額入力(明約              | B)                  |                       | か選択されます。                              |
|     | 納付先                       | 事業年度・規制等            | 本稅合計 加算金合計 督促手鼓料合計    | 延滞金合計 合計                              |
| F1  | まとめ納付見出し                  | F3 F4               | F5 F6 明細追加 F7 F8      | F9 F10 送信 F11 F12 終了                  |

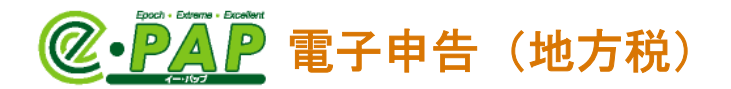

⑤【納付納入明細情報入力(見込納付・みなし納付)】が表示されます。 納付先や、納付金額等を入力し、**[F12:終了**]を選択します。

| ····································                       | <u>க</u>                                                                                                    |                                                                         |                                                                          |
|------------------------------------------------------------|----------------------------------------------------------------------------------------------------|-------------------------------------------------------------------------|--------------------------------------------------------------------------|
| 00002 株式会社 サンプル                                            | 法人 令和2年4月1日 ~                                                                                                  | 令和3年3月31日                                                               | Webメニュー 😻 項目ヘルプ                                                          |
| 【地方税】納付納入明細情<br>納税者の氏名又は名称:                                | 報入力(見込納付・みなし納付)<br>株式会社 サンブル                                                                                   |                                                                         |                                                                          |
| ※ 地方公共団体:                                                  | 東京都                                                                                                    |                                                                         | ※は入力必須項目です。                                                              |
| <ul> <li>※ 区·事務所:</li> <li>申告税目:</li> <li>申告区分:</li> </ul> | 東京都千代田都税事務所<br>法人都道府県民税・事業税・特別法人事業税又 <br>確定申告                                                                  | は地方法人特別税                                                                | 「地方公共団体」<br>提出先として登録している地方                                               |
| 事業年度・期別等:<br>備考:                                           |                                                                                                    | 3 × 3 × 31 ×                                                            | <ul> <li>公共団体が表示されます。</li> <li>東京都</li> <li>東京都</li> <li>神奈山県</li> </ul> |
| 納付・納入金額内訳                                                  | 法人都道府県民税 法人税割額<br>法人都道府県民税 均等割額<br>法人事業税 所得割額<br>法人事業税 付わ価値割額<br>法人事業税 資本割額<br>法人事業税 収入割額<br>地方法人特別税額<br>本税合計額 | 200,000円<br>150,000円<br>0円<br>30,000円<br>20,000円<br>60,000円<br>460,000円 |                                                                          |
| F1 ヘルプ F2 F3                                               | F4 F5 F6                                                                                                    | F7 F8                                                                   | F9 F10 F11 F12 終了                                                        |

⑥【納付納入金額一覧】に戻ります。

「納付・納入金額入力(明細)」に入力した内容が表示されます。

| 【地方税】納付納入金額一覧<br>納付•納入金額入力(総括表)                   |                     |          |       |         |          | 見 | 込・みなし区分     |  |
|---------------------------------------------------|---------------------|----------|-------|---------|----------|---|-------------|--|
| 納税者の氏名又は名称     株式会社 サン       ※ 利用者名 (カナ)     サンブル | プル                  |          |       |         | 力必須項目です。 |   | ●見込<br>●みなし |  |
| 納付·納入金額入力(明細)                                     |                     |          |       |         |          |   |             |  |
| 納付先                                               | 事業年度·期別等            | 本税合計     | 加算金合計 | 督促手数料合計 | 延滞金合計    | ~ |             |  |
| 1 東京都千代田都税事務所長                                    | R02/04/01~R03/03/31 | 460,000円 |       |         |          |   |             |  |
|                                                   |                     |          |       |         |          |   |             |  |

#### ※④~⑥を繰り返し、納付する地方公共団体分の見込納付額を入力します。

| 【地方祝】納付納人明新                                          | 間情報入力(見込納付・みなし納付)                                                                                  |             |
|------------------------------------------------------|----------------------------------------------------------------------------------------------------|-------------|
| 納税者の氏名又は名                                            | 祢: 株式会社 サンプル                                                                                       |             |
| ※ 地方公共団                                              | 本:神奈川県 ▼                                                                                           | ※は入力必須項目です。 |
| <u>※</u> 区・事務                                        | 所: 神奈川県横浜県税事務所                                                                                     | •           |
| 申告税                                                  | 目: 法人都道府県民税・事業税・特別法人事業税又は地方法人特別税                                                                   |             |
| 申告区                                                  | 分:確定申告                                                                                             |             |
|                                                      |                                                                                                    |             |
|                                                      |                                                                                                    |             |
| 【地方税】納付納入明約                                          | 情報入力(見込納付・みなし納付)                                                                                   |             |
| 【地方税】納付納入明維<br>納税者の氏名又は名                             | <b> 情報入力(見込納付・みなし納付)</b><br>称:株式会社 サンブル                                                            |             |
| 【地方税】納付納入明編<br>納税者の氏名又は名<br>※ 地方公共団                  | <b>1情報入力(見込納付・みなし納付)</b><br>称:株式会社 サンブル<br>本:大阪府      ▼                                            | ※は入力必須項目です。 |
| 【地方税】納付納入明編<br>納税者の氏名又は名<br>※ 地方公共団<br>※ 区・事務        | <b>1情報入力(見込納付・みなし納付)</b><br>ホ:株式会社 サンブル<br>本: 大阪府<br>示:大阪府中央府税事務所                                  | ※は入力必須項目です。 |
| 【地方税】納付納入明細<br>納税者の氏名又は名<br>※ 地方公共団<br>※ 区・事務<br>申告税 | 情報人力(見込納付・みなし納付)<br>ホ:株式会社 サンブル<br>本: 大阪府<br>ず<br>所: 大阪府中央府税事務所<br>∃:法人都道府県民税・事業税・特別法人事業税又は地方法人特別税 | ※は入力必須項目です。 |

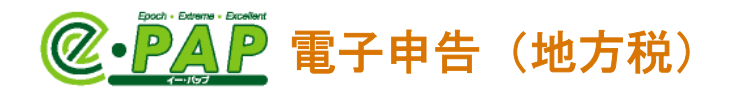

⑦【納付納入金額一覧】の「納付・納入金額入力(明細)」には、⑤の【納付納入明細情報入力(見込納付・みなし納付)】で入力した見込納付額が表示されます。 わかりやすいように「まとめ納付見出し」を入力します。

[F10:送信]を選択します。

| 00      | 地方税】納付納入金額-<br>02 株式会社 サンプ        | -覧<br><sup>1</sup> ル                        | 法                  | 人 令和                | 2年4月1日        | ~ 4  | 5和3年3月31 | B               |                   | W                   | ebyli –           |           | <ul> <li>回</li> <li>回</li> <li>承</li> <li>項目 ヘルプ</li> </ul> |     |
|---------|-----------------------------------|---------------------------------------------|--------------------|---------------------|---------------|------|----------|-----------------|-------------------|---------------------|-------------------|-----------|-------------------------------------------------------------|-----|
| [1      | <b>也方税】納付納入金</b><br>納付•納入金額入力(総招  | 2 <b>額一覧</b><br>5表)                         |                    |                     |               |      |          |                 |                   |                     | 見込                | ・みなし区分    | )                                                           |     |
|         | 納税者の氏名又は名称                        | 株式会社 🕇                                      | サンプル               |                     |               |      |          |                 |                   |                     | 0                 | 見込<br>みなし |                                                             |     |
| * *     | 利用者名 (力ナ)<br>利用者名 (漢字)            | サンプル                                        |                    |                     |               |      |          |                 | <u>※は入力は</u>      | 8須項目です。             |                   |           |                                                             |     |
| *       | 住所                                | 東京都千代日                                      | 田区神田須田             | Ŋ1−26−3             | 3             |      |          |                 |                   |                     |                   |           |                                                             |     |
|         | 手続き名                              | 法人都道府归                                      | 県民税・事業権            | 脱・特別法人事             | 幕幕税又は地方       | 法人特别 | 税 確定申告   |                 |                   |                     |                   |           |                                                             |     |
|         | 1월 19 - 1일 ( 王종태) ( 197           | Ф祝音計     加算金等合計     督促手数料     延滞金合計     合計額 | H<br>ABH           | 97                  | 15,000円       |      |          | <b>「ま</b><br>納付 | <b>とめ斜</b><br>先がお | <b>h付見出</b><br>かかりや | <b>1し」</b><br>>すい | ように       | こ入力しる                                                       | ます。 |
| ſ       | 納付·納入金額入力(明紙                      | 8)                                          |                    | 440D) (697          |               | , ř. | 4        |                 | er li sera        | ***                 | )                 | /         |                                                             |     |
| L       | 10117                             | 亡<br>(事務所長                                  | ●未午度<br>R02/04/01つ | 、·别別等<br>-R03/03/31 | 少祝吉古<br>460.0 | INNE | 加具金合計    | 省化于数科石          | iat 25%           | FT CT               | -                 |           |                                                             |     |
| L       | 2 神奈川県横浜県移                        | 事務所長                                        | R02/04/01~         | -R03/03/31          | 295,0         | 100円 |          |                 | 1.5               |                     |                   | /         |                                                             |     |
| l       | 3 大阪府中央府税事                        | 務所長                                         | R02/04/01~         | -R03/03/31          | 220,0         | 100円 |          |                 |                   |                     | ] /               |           |                                                             |     |
|         |                                   |                                             |                    |                     |               |      |          |                 |                   |                     |                   |           |                                                             |     |
|         | *                                 |                                             | III                |                     |               |      |          |                 |                   | 2                   | /                 |           |                                                             |     |
|         | and a second second second second | R 袖亭川山 7                                    | 大阪府                |                     |               |      |          |                 |                   | •                   |                   |           |                                                             |     |
| (       | まとめ納付見出し東京都                       | PCT1910-19RC 2                              |                    |                     |               |      |          |                 |                   |                     |                   |           |                                                             |     |
| (<br>F1 | まとめ納付見出し<br>東京都<br>ヘルプ F2         | F3                                          | F4                 | F5                  | F6 B          | 月細追加 | F7 明細修正  | F8 8月紀時118      | 余 F9              | FIO                 | گ(i)              | 11        | F12 終了                                                      |     |

⑧確認メッセージが表示されます。[はい]を選択します。 情報メッセージが表示されます。[OK]を選択します。

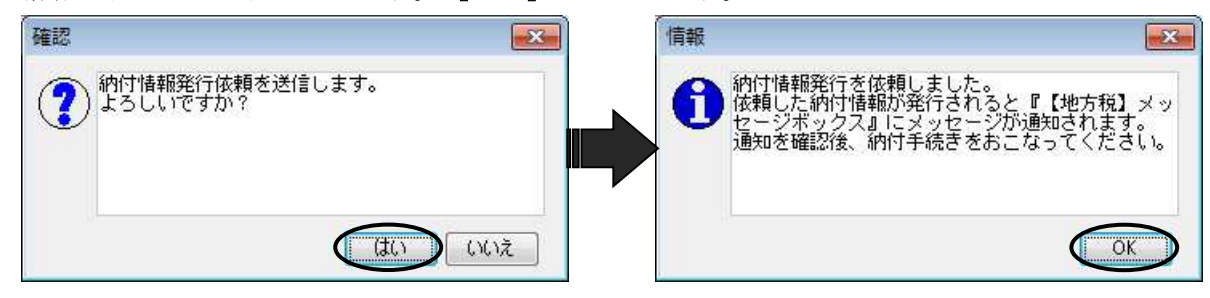

#### <u>『【地方税】メッセージボックス』</u>

税理士の「利用者 I D」または顧問先の「利用者 I D」でログインしてください。税理士の「利用 者 I D」でログインした場合は、「表示切替」で"納税者宛て"を選択してください。

・メッセージボックスに「納付情報発行依頼受付通知」
 の受信通知が届きます。

| 手続き名<br>納付情報発行依頼受付通知                                                          |           |
|-------------------------------------------------------------------------------|-----------|
| 選択のメッセージ内容<br>納付情報発行依頼を受け付けました。<br>納付情報が発行され、納付可能になり次第、<br>にお知らせします。(MUD4001) | メッセージボックス |
| 手続き名<br>納付情報発行結果                                                              |           |

・納付がおこなえるようになると、メッセージボックスに「納付情報発行結果」の受信通知が届きます。
※「納付情報発行結果」には、<ペイジー情報>が含まれているため、ペイジーを利用して、納付できます。(P.26参照)

選択のメッセージ内容 納付情報が発行され、納付が可能になりました。 納税メニューから納付手続きを行ってください。(MREOOII)

@•PAP 電子申告(地方税)

## 9. 個人住民税(特別徴収)の納付情報の発行依頼

ダイレクト納付をおこなう前に、「納付情報発行依頼」が必要です。

『e-PAP給与計算』の『給与明細入力』で入力している「住民税」の市区町村ごとの合計額を引 用し、「納付情報発行依頼」がおこなえます。

#### 『e-PAP電子申告』

<u>グループメニュー内『05.地方税 申告処理』⇒『41.納付情報発行依頼・納付』</u> <u>⇒『個人住民税(特別徴収)』の[個人住民税(特別徴収)]</u>

① [個人住民税(特別徴収)]を選択します。

②税理士の「利用者 ID」でログインします。

③【納付情報作成対象指定】が表示されます。

≪納入対象年月期間≫ [\_\_] を参考に、「納入対象年度」を選択し、[開始]を選択します。

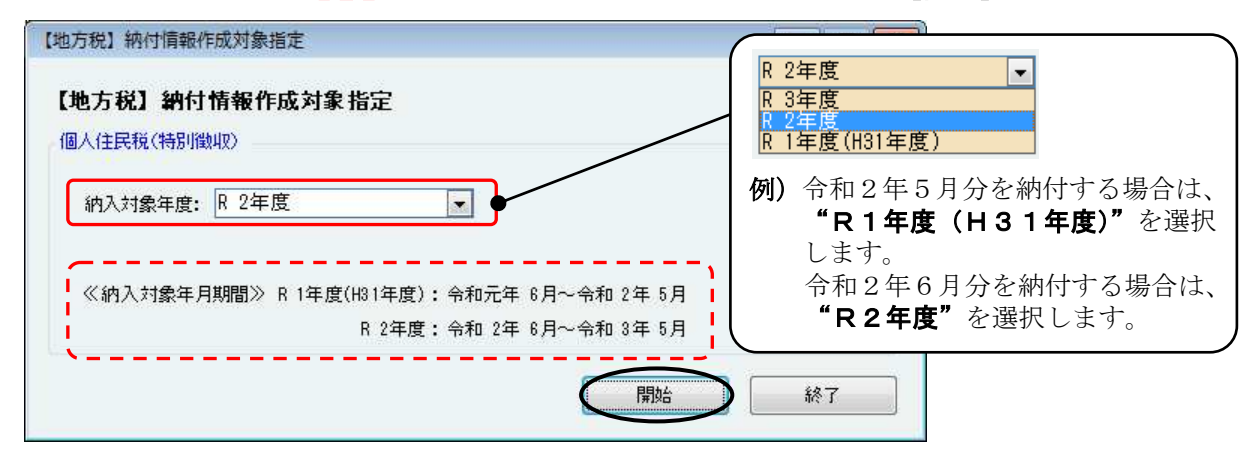

④ [F9:給与引用] を選択します。

| 利用 | Contraction and the second second |            |                                       |      |       |       |           |      |  |
|----|-----------------------------------|------------|---------------------------------------|------|-------|-------|-----------|------|--|
|    | 諸名(カナ)                            | サンプル       |                                       |      |       |       | ※は入力必須項目で | です。  |  |
| 利用 | 者名(漢字)                            | サンプル       |                                       |      |       |       |           |      |  |
| 住所 | f                                 | 東京都千代田区神田須 | ⊞町1-26-3                              |      |       |       |           |      |  |
| 手続 | き名                                | 個人都道府県民税·市 | 区町村民税(特別                              | 徵如汉) |       |       |           |      |  |
| 納付 | け・納入金額内訳                          | 本税合計       |                                       |      |       |       |           |      |  |
|    |                                   | 加算金合計      |                                       |      |       |       |           |      |  |
|    |                                   | 督促手数料合計    |                                       |      |       |       |           |      |  |
|    |                                   | 延滞金合計      |                                       |      |       |       |           |      |  |
|    |                                   | 合計額        |                                       |      |       |       |           |      |  |
| 納付 | ナ・納入金額入力(明紙                       | Ð          |                                       |      |       |       |           |      |  |
| 1  | 納付先                               | 納付対象年月     | 指定番号                                  | 本税合計 | 加算金合計 | 督促手数制 | *合計 延滞金合  | at 🔺 |  |
| 1  |                                   |            | · · · · · · · · · · · · · · · · · · · |      |       | 1     |           |      |  |

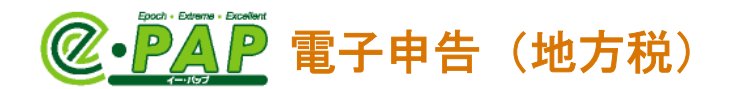

⑤【給与引用選択】が表示されます。 「引用元」を選択・入力し、【**引用開始**】を選択します。

※「引用元」の選択や、住民税の徴収形態により、表示される画面が異なります。

| 「引用元」が"毎月用"の場合                                                                                                    | 「引用元」が"半期特例用"の場合                                                                                                    |
|----------------------------------------------------------------------------------------------------|----------------------------------------------------------------------------------------------------|
|                                                                                                    | 🥰 給与引用選択                                                                                                    |
| <ul> <li>・ Ra→3/Hullet</li> <li>・ R 2 年度</li> <li>引用元</li> <li>● 毎月用</li> <li>納入対象年月: 令和▼ 2 ▼ 6 ▼</li> <li>● 半期特例用</li> <li>● 令和 2年 6月~令和 2年11月</li> <li>● 令和 2年12月~令和 3年 5月</li> </ul> | <ul> <li>● 和今初用量</li> <li>● 納入対象年度: R2年度</li> <li>引用元</li> <li>● 毎月用</li> <li>納入対象年月: 令和 ▼ 3 ★ 4 ★</li> <li>● 半期特例用</li> <li>● 令和 2年 6月~令和 2年11月</li> <li>● 令和 2年12月~令和 3年 5月</li> </ul> |
| 3川開始         キャンセル           『e-PAP給与計算』で設定している住民税の                                                                                                    | 31月間始 キャンセル<br>ひ徴収形態が "翌月徴収"の場合                                                                                                    |
| <ul> <li>● 給与引用選択</li> <li>□</li> </ul>                                                                                                    |                                                                                                    |
| 納入対象年度:R2年度                                                                                                    |                                                                                                    |
| 引用元                                                                                                    |                                                                                                    |
| <ul> <li>● 毎月用</li> <li>納入対象年月: 令和 ▼ 2 ▼ 6 ▼</li> </ul>                                                                                                    |                                                                                                    |
| ◎ 半期特例用                                                                                                    |                                                                                                    |
| ◎ 令和 2年 6月~令和 2年11月                                                                                                    |                                                                                                    |
| ◎ 令和 2年12月~令和 3年 5月                                                                                                    |                                                                                                    |
| 住民税の徴収形態で「翌月徴収」が選択されています。<br>納入対象年月の翌月分の給与明細より住民税が引用されます。<br>例:毎月用(6月分)の場合は7月の給与明細より引用<br>特例用(6月〜11月分)の場合は7月〜12月の給与明細より引用<br>※住民税を引用するには、引用する月の給与明細が<br>音録されている必要があります。                 | 『e-PAP給与計算』のグループメニュー<br>内『01.事前登録処理』⇒『31.会社情報登<br>録・訂正』【会社基本情報】の「住民税の徴<br>収形態」が"翌月徴収(6月住民税を7月に<br>徴収)"の場合に表示されます。                                                                        |

⑥確認メッセージが表示されます。【はい】を選択します。 入力している内容を削除後、引用されます。

引用開始

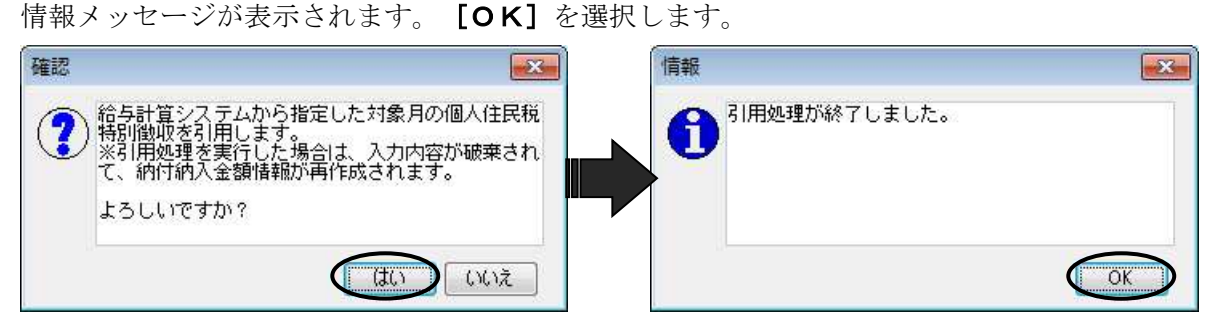

キャンセル

※納付先の市区町村がグループメニュー内『04.地方税 準備処理』⇒『33.提出先・申告税目 変 更』に登録されていない場合は、「納付情報発行依頼」がおこなえません。メッセージが表示 されます。(P. 17 参照)

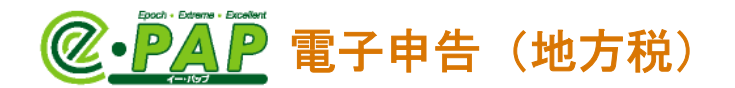

#### ⑦【納付納入金額一覧】に戻ります。

「納付・納入金額入力(明細)」には、選択した月の住民税が市町村ごとに引用され、表示されます。確認し、**[F10:送信]**を選択します。

| 納税者の氏名又                                                                                                    | は名称                                                                                                    | 株式会社 サンプ                                                                                                    | ν                                                                                                    |                                                                                                    |                                                                                                    |                                                                                                    |                                                                                                    |
|----------------------------------------------------------------------------------------------------|----------------------------------------------------------------------------------------------------|----------------------------------------------------------------------------------------------------|----------------------------------------------------------------------------------------------------|----------------------------------------------------------------------------------------------------|----------------------------------------------------------------------------------------------------|----------------------------------------------------------------------------------------------------|----------------------------------------------------------------------------------------------------|
| 利用者名(力ナ                                                                                                    | )                                                                                                    | サンブル                                                                                                    |                                                                                                    |                                                                                                    | 🚽 「まとめ納付                                                                                                    | 対見出し」                                                                                                    |                                                                                                    |
| 利用者名(漢字                                                                                                    | )                                                                                                    | サンプル                                                                                                    |                                                                                                    |                                                                                                    | – 納付先がわ                                                                                                    | かりやすいよう                                                                                                    | に入力します                                                                                             |
| 住所                                                                                                    |                                                                                                    | 東京都千代田区神                                                                                                    | 田須田町1-26-                                                                                                    | 3                                                                                                    | 初期値は、1                                                                                                    | 行目の「納付                                                                                                    | 先」他〇件と                                                                                             |
| 手続き名                                                                                                    |                                                                                                    | 個人都道府県民税                                                                                                    | ・市区町村民税(特                                                                                                    | 別徴収)                                                                                                    | されます                                                                                                    |                                                                                                    |                                                                                                    |
| 納付・納入金額                                                                                                    | 内訳                                                                                                    | 本税合計<br>加管会合計                                                                                                    |                                                                                                    | 67,000円                                                                                                    | C402 70                                                                                                    |                                                                                                    |                                                                                                    |
|                                                                                                    |                                                                                                    | 督促手数料合計                                                                                                    |                                                                                                    | 0円                                                                                                    | まとめ納付見出しき                                                                                                    | いたま市長他4件                                                                                                    |                                                                                                    |
|                                                                                                    |                                                                                                    | 延滞金合計                                                                                                    |                                                                                                    | 0円                                                                                                    |                                                                                                    |                                                                                                    |                                                                                                    |
|                                                                                                    |                                                                                                    | 合計額                                                                                                    |                                                                                                    | 67,000PH                                                                                                    |                                                                                                    |                                                                                                    |                                                                                                    |
| 納付・納入金額                                                                                                    | 入力(明細)                                                                                                    |                                                                                                    |                                                                                                    |                                                                                                    |                                                                                                    |                                                                                                    |                                                                                                    |
| 1 さいたま                                                                                                    | 納付先<br>市長                                                                                                    | 約付対象年<br>802/08                                                                                                    | 月 指定番号                                                                                                    | 本税合計 5                                                                                                    | 加算金合計 督促手数料合計                                                                                                    | 延滞金合計 人                                                                                                    |                                                                                                    |
| 2 千代田区                                                                                                    | 長                                                                                                    | R02/06                                                                                                    | 111222333                                                                                                    | 8,800円                                                                                                    | 0円                                                                                                    | 0円                                                                                                    |                                                                                                    |
| 3 新宿区長<br>#四公回                                                                                                    | -                                                                                                    | R02/06                                                                                                    | 10000000                                                                                                    | 10,200円                                                                                                    |                                                                                                    | 0円                                                                                                    |                                                                                                    |
| <ol> <li>4 世田谷区</li> <li>5 練馬区長</li> </ol>                                                                                                    | .長                                                                                                    | R02/06<br>R02/06                                                                                                    | 123451234<br>543211234                                                                                                    | 15,900円                                                                                                    | UP4                                                                                                    |                                                                                                    | /                                                                                                  |
| 0 10000000                                                                                                    | -                                                                                                    |                                                                                                    | 1                                                                                                    |                                                                                                    |                                                                                                    |                                                                                                    | /                                                                                                  |
| •                                                                                                    |                                                                                                    |                                                                                                    | III                                                                                                    |                                                                                                    |                                                                                                    | 4                                                                                                    | /                                                                                                  |
| まとめ納付見出し                                                                                                    | 」 さいたまT                                                                                                    | ī、千代田区、新宿[                                                                                                    | 区、世田谷区、練馬区                                                                                                    |                                                                                                    |                                                                                                    |                                                                                                    |                                                                                                    |
|                                                                                                    |                                                                                                    |                                                                                                    |                                                                                                    |                                                                                                    |                                                                                                    |                                                                                                    |                                                                                                    |
|                                                                                                    | ,                                                                                                    |                                                                                                    | Ĭ                                                                                                    |                                                                                                    |                                                                                                    | $\frown$                                                                                                    |                                                                                                    |
|                                                                                                    | 正し†<br><b>内入金</b>                                                                                                    | こい場合に<br>( <b>額入力</b> (                                                                                                    | ニ選択しま<br>「 <b>明細)」</b>                                                                                                    |                                                                                                    | ᅅᇥᄽᅻᆘᅎᆝᅴ                                                                                                    | ∽⊷≁™∽⊥⊥∠≁7、 Г∔                                                                                                    | ~                                                                                                  |
| 춡額を訂<br><b>納付・</b><br>e − P A<br>、「納付                                                                                                    | 正しか<br><b>内入金</b><br>P給-<br>先」「                                                                                                    | こい場合は<br><b>額入力</b> (<br>う計算』 <sup>-</sup><br>指定番号                                                                                                    | ニ選択しま<br><b>明細)」</b><br>で出力でき<br>」「本税合                                                                                                    | <u>す。</u><br>る『徴収住民 <sup>;</sup><br>計」に引用さ;                                                                                                    | 税一覧表』の「ī<br>れます。                                                                                                    | 「区町村名」「扌                                                                                                    | 旨定番号」「徴                                                                                            |
| 約付・約<br>e - P A<br>、「納付                                                                                                    | 正し <sup>†</sup><br><b>内入金</b><br>P給-<br>先」「                                                                                                    | たい場合に<br><b>額入力</b> (<br>与計算』 <sup>-</sup><br>指定番号<br>令和 2年                                                                                                    | ニ選択しま<br><b>明細)」</b><br>で出力でき<br>」「本税合<br>6月分 徴                                                                                                    | す。<br>る『徴収住民 <sup>;</sup><br>計」に引用さ;<br>収住民税一覧;                                                                                                    | 脱一覧表』の「r<br>れます。<br>表                                                                                                    | 与区町村名」「扌<br>                                                                                                    | 旨定番号」「徴                                                                                            |
| 注観を訂<br>納付・                                                                                                    | 正し <sup>†</sup><br><b>内入金</b><br>P給-<br>先」「                                                                                                    | こい場合に<br><b>額入力</b> (<br>与計算』 <sup>-</sup><br>指定番号<br>令和 2年                                                                                                    | ニ選択しま<br>「 <b>明細)」</b><br>ご出力でき<br>」「本税合<br>6月分 徴<br><sub>出カ条件</sub>                                                                                                    | す。<br>る『徴収住民 <sup>i</sup><br>計」に引用さ<br><sup>神村コード: すべて</sup>                                                                                                    | 税一覧表』の「ī<br>れます。<br>表                                                                                                    | 方区町村名」「扌<br><sub>1頁</sub>                                                                                                    | 旨定番号」「倒                                                                                            |
| 教付・系<br>e - P A<br>、「納付<br>株式会社 サン<br>市町村<br>「         =          ・                                                                                                    | 正し <sup>†</sup><br><b>内入金</b><br>P給-「<br>先」「                                                                                                    | こい場合に<br><b>額入力</b> (<br>与計算』 <sup>-</sup><br>指定番号<br>令和 2年                                                                                                    | ニ選択しま<br>(明細)」<br>ご出力でき<br>」「本税合<br>6月分 徴<br><sub>出力条件</sub>                                                                                                    | す。<br>る『徴収住民<br>計」に引用さ;<br><sup>市町村コード: すべて</sup><br>人数 <b>(</b> 数)                                                                                                    | 税一覧表』の「r<br>れます。<br><sub>(円)</sub><br><sup>備考</sup>                                                                                                    | 方区町村名」「扌<br><sub>1頁</sub>                                                                                                    | 旨定番号」「御                                                                                            |
| 教付・系<br>e - P A<br>、「納付<br>株式会社 サン<br>市町村<br>111007                                                                                                    | 正し <sup>7</sup><br><b>内入金</b><br>- 小子」「<br>・<br>ゲ」「<br>市<br>まいたま雨                                                                                                    | こい場合に<br><b>額入力</b> (<br>与計算』 <sup>-</sup><br>指定番号<br>令和 2年<br><sup> Z町村名</sup>                                                                                                    | ニ選択しま<br>(明細)」<br>ご出力でき<br>」「本税合<br>6月分 徴<br><sub>出力条件</sub><br><sub>指定番号</sub><br>000111222                                                                                                    | す。<br>る『徴収住民<br>計」に引用さ<br><sup>市町村コード: すべて</sup><br>人数 御収額                                                                                                    | 税一覧表』の「r<br>れます。<br>表<br>                                                                                                    | F区町村名」「打<br>1 <sub>頁</sub>                                                                                                    | 旨定番号」「御                                                                                            |
| 教付・系<br>e - P A<br>、「納付<br>株式会社 サン<br>市町村下<br>111007 2<br>131016 -                                                                                                    | 正し <sup>7</sup><br><b>内入金</b><br>P給-<br>た」「<br><sup>大プル</sup><br>市<br><sup>市</sup><br>たいたま雨<br>千代田区                                                                                                    | こい場合に<br><b>額入力</b> (<br>与計算』 <sup>-</sup><br>指定番号<br>令和 2年<br><sup>医町村名</sup>                                                                                                    | ご選択しま<br>明細)」<br>で出力でき<br>」「本税合<br>6月分 徴<br><sup>出力条件</sup><br>指定番号<br>000111222<br>111222333                                                                                                    | す。<br>る『徴収住民<br>計」に引用さ<br><sup>市町村コード: すべて</sup><br>人数 御収額<br>2<br>1                                                                                                    | 税一覧表』の「r<br>れます。<br>表<br>20,000<br>8,800                                                                                                    | F区町村名」「打<br>1 <sub>頁</sub>                                                                                                    | 旨定番号」「御                                                                                            |
| 教付・系<br>・<br>・<br>・                                                                                                    | 正し <sup>7</sup><br><b>内入金</b><br>P給-<br>ゲル<br>市<br>市<br>市<br>新<br>K<br>町<br>低<br>区<br>()                                                                                                    | こい場合に<br>(朝入力)<br>(<br>与計算』)<br>指定番号<br>令和 2年<br>Z型THH名<br>(                                                                                                    | ご選択しま 「明細)」 ご出力でき 「本税合 6月分 徴 出力条件 指定番号 000111222 111222333 100000000                                                                                                    | す。<br>る『徴収住民<br>計」に引用さ<br>加<br>(<br>(<br>た町村コード: サペて<br>人数                                                                                                    | 脱一覧表』の「r<br>れます。<br>表<br>20,000<br>8,800<br>10,200                                                                                                    | F区町村名」「打<br>1 <sub>頁</sub>                                                                                                    | 旨定番号」「徴                                                                                            |
| 教付・系<br>e - PA<br>、「納付           株式会社 サン           市町村<br>コード           111007           131016           1310141           131121                                                                                                    | 正した<br><b>内入金</b><br>P給-<br>ゲル<br>市市<br>ボー<br>市<br>市<br>市<br>市<br>市<br>西<br>区<br>区<br>一                                                                                                    | こい場合に<br>(朝入力)<br>(<br>与計算』)<br>指定番号<br>令和 2年<br>Z型THYA                                                                                                    | 二選択しま: 「明細)」 ご出力でき」「本税合 6月分 徴 出力条件 指定番号 000111222 111222333 100000000 123451234                                                                                                    | す。<br>る『徴収住民<br>計』に引用さ<br>収住民税一覧<br><sup>市町村コード: すべて</sup><br>人数 <sup>徽収額</sup><br>2<br>1<br>2<br>3                                                                                                    | 脱一覧表』の「市<br>れます。<br>表<br>20,000<br>8,800<br>10,200<br>15,900                                                                                                    | F区町村名」「打<br>1 <sub>頁</sub>                                                                                                    | 旨定番号」「徴                                                                                            |
| 教付・系<br>e - PA<br>、「納付           株式会社 サン           市町村<br>コード<br>111007           131016           131016           131012           131202                                                                                                    | 正した<br><b>内入金</b><br>P給-<br>で先」「<br><sup>市市</sup> 代術館<br>図<br>谷<br>区<br>で<br>た<br>で<br>た<br>の<br>で<br>た<br>の<br>で<br>た<br>の<br>の<br>の<br>の<br>の<br>の<br>の<br>の<br>の<br>の                                                                                                    | こい場合に<br>(額入力)<br>(<br>与計算』)<br>指定番号<br>令和 2年<br>Z型THYA                                                                                                    | 二選択しま: 「明細)」 ご出力でき」「本税合 6月分 徴 出力条件 指定番号 000111222 111222333 10000000 123451234 543211234                                                                                                    | す。<br>る『徴収住民<br>計」に引用さ<br>和<br>(収住民税一覧                                                                                                    | 税一覧表』の「市<br>れます。<br>表<br>20,000<br>8,800<br>10,200<br>15,900<br>12,100                                                                                                    | F区町村名」「打<br>1頁                                                                                                    | 旨定番号」「偻                                                                                            |
| 教付・系<br>e - PA<br>、「納付     株式会社 サン<br>市町村 111007 1<br>131016 1<br>131041 1<br>131202 1                                                                                                    | 正した<br><b>内入金</b><br>P給-<br>た」「<br>ジプル<br>市市<br>千代衛国谷区<br>練馬区                                                                                                    | こい場合に<br>「<br>「<br>「<br>「<br>「<br>「<br>「<br>「<br>「<br>「<br>「<br>「<br>「                                                                                                    | 二選択しま: 明細)」 ご出力でき」「本税合 6月分 徴<br>出力条件 指定番号 000111222 111222333 100000000 123451234 543211234                                                                                                    | す。<br>る『徴収住民<br>計』に引用さ<br><sup>(</sup> 収住民税一覧<br><sup>(</sup><br><sup>(</sup> )<br><sup>(</sup> )<br><sup>(</sup> )<br><sup>(</sup> )<br><sup>(</sup> )<br><sup>(</sup> )<br><sup>(</sup> )<br><sup>(</sup> )<br><sup>(</sup> )<br><sup>(</sup> )                                                                                                    | 税一覧表』の「市<br>れます。<br>表<br>20,000<br>8,800<br>10,200<br>15,900<br>12,100                                                                                                    | F区町村名」「打<br><sub>1頁</sub>                                                                                                    | 旨定番号」「徴                                                                                            |
| 教付・系<br>e - PA<br>、「納付     株式会社 サン<br>市町村<br>111007 1<br>131016 1<br>131041 1<br>131202 1     年期特化                                                                                                    | 正した<br><b>内入金</b><br>P給-<br>た」「<br>ジプル<br>市市<br>千代簡図<br>留図図<br><b>別用"</b>                                                                                                    | たい場合に<br>「<br>「<br>「<br>「<br>「<br>「<br>「<br>「<br>「<br>「<br>「<br>「<br>「                                                                                                    | 二選択しま<br>明細)」<br>で出力でき<br>」「本税合<br>6月分 徴<br><sup>出力条件</sup><br><sup>指定番号</sup><br>000111222<br>111222333<br>100000000<br>123451234<br>543211234                                                                                                    | す。<br>る『徴収住民<br>計』に引用さ<br>和                                                                                                    | 税一覧表』の「市<br>れます。<br>表<br>20,000<br>8,800<br>10,200<br>15,900<br>12,100                                                                                                    | F区町村名」「打<br><sub>1頁</sub>                                                                                                    | 旨定番号」「徴                                                                                            |
| 約付・系<br>e - P A<br>、「納付・<br>株式会社 サン<br>111007 は<br>131016 は<br>131041 は<br>131121 は<br>131202 は<br>半期特代<br>の - P A                                                                                                    | 正した<br><b>内入金</b><br>PA合-<br>た」「<br>でたいたます<br>千代簡匠<br>部世歌馬区<br><b>別</b><br>PA会-<br>のたます<br>のたます<br>のたす<br>のたます<br>のたます<br>のたます<br>のたす<br>のたす<br>のたす<br>のたす<br>のたす<br>のたす<br>のたす<br>のた | たい場合に<br>「<br>「<br>「<br>「<br>「<br>「<br>「<br>「<br>「<br>「<br>「<br>「<br>「                                                                                                    | 二選択しま<br>明細)」<br>で出力でき<br>」「本税合<br>6月分 徴<br><sup>出力条件</sup><br><sup>指定番号</sup><br>000111222<br>111222333<br>100000000<br>123451234<br>543211234                                                                                                    | す。<br>る『徴収住民<br>計』に引用さ<br>和<br>(収住民税一覧<br>市町村コード: サペて<br>人数<br>数<br>数<br>数<br>数<br>の<br>の<br>(御<br>収住民<br>(<br>の<br>の<br>の<br>の<br>の<br>の<br>の<br>の<br>の<br>の<br>の<br>の<br>の                                                                                                    | 税一覧表』の「市<br>れます。<br>表<br>20,000<br><sup>8,800</sup><br>10,200<br>15,900<br>12,100                                                                                                 |                                                                                                    | 皆定番号」「徴                                                                                            |
| 教付・系<br>e - PA<br>、「納付<br>株式会社 サン                                                                                                    | 正した<br><b>内入金</b><br>PA合-<br>・<br>プル<br>市市<br>新世世練馬区<br><b>別</b><br>PA合-<br>の<br>の<br>の<br>の<br>の<br>市<br>の<br>で<br>の<br>の<br>の<br>の<br>の<br>の<br>の<br>の<br>の<br>の<br>の<br>の<br>の                                                                                                    | たい場合に<br>「<br>額入力(<br>算番)<br>二号<br>本<br>の<br>場合<br>「<br>の<br>場合<br>「<br>の<br>場合<br>「<br>の<br>また<br>の<br>よた<br>の<br>し<br>、<br>、<br>、<br>、<br>、<br>、<br>、<br>、<br>、<br>、<br>、<br>、<br>、                                                                                                    | <ul> <li>二選択しま</li> <li>明細)」</li> <li>ご出力でき</li> <li>「本税合</li> <li>6月分 御</li> <li>指定番号</li> <li>000111222</li> <li>11122333</li> <li>10000000</li> <li>123451234</li> <li>543211234</li> <li>543211234</li> </ul>                                                                             | す。<br>る『徴収住民<br>計』に引用さ<br>和<br>和<br>和<br>和<br>二<br>二<br>本<br>数<br>一<br>数<br>数<br>数<br>数<br>数<br>数<br>数<br>数<br>数<br>数<br>数<br>数<br>数                                                                                                    | 税一覧表』の「市<br>れます。<br>表<br>(円) 備考<br>20,000<br>8,800<br>10,200<br>15,900<br>12,100<br>税一覧表』のうた                                                                                      | F区町村名」「打<br><sub>1頁</sub><br>                                                                                                    | 旨定番号」「徴<br>間の「徴収額                                                                                  |
| 約付・系<br>e - P A<br>、「納付・<br>株式会社 サン<br>市町校<br>111007 は<br>131016 は<br>131016 は<br>131041 は<br>131121 は<br>131202 は<br>と<br>中<br>・<br>・<br>・<br>・<br>・<br>・<br>・<br>・<br>・<br>・<br>・<br>・<br>・                                                                                                    | 正した<br><b>内入金</b><br>PA合-<br>・プル<br>市代新聞田<br>本<br>・<br>で<br>市<br>市<br>で<br>一<br>で<br>市<br>市<br>市<br>で<br>一<br>で<br>一<br>で<br>市<br>市<br>で<br>一<br>で<br>一<br>で<br>一<br>で<br>市<br>で<br>一<br>で<br>一<br>一<br>一<br>一<br>一<br>一<br>一<br>一<br>一<br>一<br>一<br>一<br>一                                                                                                    | たい場合に<br>「<br>額入力(<br>算番)<br>二号<br>本<br>の<br>場合<br>「<br>の<br>場合<br>「<br>の<br>場合」<br>「<br>の<br>場合<br>」<br>、<br>の<br>、<br>、<br>、<br>、<br>、<br>、<br>、<br>、<br>、<br>、<br>、<br>、<br>、                                                                                                    | <ul> <li>二選択しま</li> <li>明細)」</li> <li>ご出力でき</li> <li>「本税合</li> <li>6月分 御</li> <li>借定番号</li> <li>000111222</li> <li>11122333</li> <li>10000000</li> <li>123451234</li> <li>543211234</li> <li>543211234</li> </ul>                                                                             | す。<br>る『徴収住民<br>計』に引用さ<br>和<br>和<br>和<br>和<br>二<br>二<br>本<br>数<br>一<br>数<br>数<br>数<br>数<br>数<br>数<br>数<br>数<br>数<br>数<br>数<br>数<br>数                                                                                                    | 税一覧表』の「市<br>れます。<br>表<br><sup>(円) 備考</sup><br><sup>20,000</sup><br><sup>8,800</sup><br><sup>10,200</sup><br><sup>15,900</sup><br><sup>12,100</sup><br>税一覧表』のうた                    | F区町村名」「打<br><sub>1頁</sub><br>                                                                                                    | 旨定番号」「徴<br>間の「徴収額                                                                                  |
| <ul> <li>              新付・条<br/>e - PA<br/>、「納付             株式会社 サン<br/>並ご該<br/>111007<br/>131016<br/>131016<br/>131016<br/>131121             1</li></ul>                                                                                                    | 正した<br><b>内</b><br>A<br>A<br>A<br>A<br>A<br>A<br>A<br>A<br>A<br>A<br>A<br>A<br>A                                                                                                    | こい場合に<br>額計定和2年<br>の計す。<br>6月~の<br>の<br>の<br>の<br>引<br>の<br>の<br>ま<br>の<br>の<br>ま<br>の<br>の<br>ま<br>の<br>の<br>ま<br>の<br>の<br>ま<br>の<br>の<br>ま<br>の<br>の<br>し<br>、<br>の<br>の<br>の<br>の<br>の<br>の<br>の<br>の<br>の<br>の<br>の<br>の<br>の                                                                                                    | <ul> <li>二選択しま</li> <li>明細)」</li> <li>ご出力でき</li> <li>「本税合</li> <li>6月分 御</li> <li>指定番号</li> <li>000111222</li> <li>11122333</li> <li>10000000</li> <li>123451234</li> <li>543211234</li> <li>543211234</li> <li>543211234</li> </ul>                                                          | す。<br>る『徴収住民<br>計』に引用さ<br>収住民税一覧<br><sup>市時村コード: サベて</sup><br><u>人数</u><br>数<br>2<br>1<br>2<br>3<br>2<br>3<br>2<br>3<br>2<br>3<br>2<br>3<br>2<br>3<br>2<br>3<br>2<br>3<br>2<br>3<br>2<br>3<br>2<br>3<br>2<br>3<br>2<br>3<br>2<br>3<br>3<br>2<br>5<br>7<br>8<br>7<br>8<br>7<br>8<br>7<br>8<br>7<br>8<br>7<br>8<br>7<br>8<br>7<br>8<br>7<br>8<br>7<br>8<br>7<br>8<br>7<br>8<br>7<br>8<br>7<br>8<br>7<br>8<br>7<br>8<br>7<br>8<br>7<br>7<br>8<br>7<br>7<br>7<br>7<br>7<br>7<br>7<br>7<br>7<br>7<br>7<br>7<br>7                                                                                                    | 脱一覧表』の「市<br>れます。<br>表<br>(H) 備考<br>20,000<br>8,800<br>10,200<br>15,900<br>12,100<br>税一覧表』のうた<br>た場合                                                                               | 方区町村名」「打<br>1頁<br>                                                                                                    | 旨定番号」「徴<br>間の「徴収額                                                                                  |
| Al A T T T T T T T T T T T T T T T T                                                                                                    | 正した<br><b>内</b><br>P<br>先<br>プ<br>本<br>式<br>術<br>世<br>課<br>例<br>P<br>月<br>2<br>6<br>月<br>1<br>2<br>6<br>月<br>1<br>1<br>1<br>1<br>1<br>1<br>1<br>1<br>1<br>1<br>1<br>1<br>1                                                                                                    | こい場合に<br>額計指令<br>の<br>新計す<br>の<br>新計す<br>の<br>の<br>計す<br>の<br>の<br>計す<br>の<br>和<br>2<br>二<br>号<br>年<br>5<br>6<br>一<br>の<br>の<br>日<br>二<br>号<br>本<br>名<br>二<br>の<br>の<br>日<br>二<br>の<br>の<br>二<br>号<br>番<br>の<br>の<br>二<br>の<br>の<br>二<br>の<br>の<br>二<br>の<br>の<br>二<br>の<br>の<br>二<br>の<br>の<br>二<br>の<br>の<br>一<br>の<br>の<br>二<br>の<br>の<br>の<br>二<br>の<br>の<br>の<br>二<br>の<br>の<br>の<br>二<br>の<br>の<br>の<br>一<br>の<br>の<br>の<br>こ<br>の<br>の<br>の<br>こ<br>の<br>の<br>の<br>の<br>こ<br>の<br>の<br>の<br>こ<br>の<br>の<br>の<br>の<br>こ<br>の<br>の<br>の<br>の<br>の<br>の<br>の<br>の<br>の<br>の<br>の<br>の<br>の                                                                                                    | <ul> <li>二選択しま</li> <li>明細)」</li> <li>ご出力でき</li> <li>「本税合</li> <li>6月分 御</li> <li>指定番号</li> <li>000111222</li> <li>11122333</li> <li>10000000</li> <li>123451234</li> <li>543211234</li> <li>543211234</li> <li>543211234</li> <li>543211234</li> <li>543211234</li> <li>543211234</li> </ul> | す。<br>る『徴収住民<br>計』に引用さ<br>収住民税一覧<br>市町村コード: すべて<br>人数<br>一<br>数<br>一<br>数<br>一<br>数<br>2<br>1<br>2<br>3<br>2<br>3<br>2<br>3<br>2<br>5<br>『徴収住民<br>ジ<br>の<br>の<br>の<br>の<br>の<br>の<br>の<br>の<br>の<br>の<br>の<br>の<br>の                                                                                                    | 脱一覧表』の「市<br>れます。<br>表<br>20,000<br><sup>8,800</sup><br>10,200<br>15,900<br>12,100<br>税一覧表』のうた<br>た場合<br>4一覧表』の                                                                    | F区町村名」「扌<br>1頁<br>                                                                                                    | 皆定番号」「徴<br>間の「徴収額                                                                                  |
| A                                                                                                    | 正<br>内<br>P<br>先<br>プ<br>本<br>式<br>術<br>世<br>課<br>男<br>P<br>日<br>2<br>6<br>0<br>7<br>1<br>1<br>1<br>1<br>1<br>1<br>1<br>1<br>1<br>1<br>1<br>1<br>1                                                                                                    | こい場合に<br>額計指<br>の<br>新者<br>の<br>新者<br>の<br>の<br>新者<br>の<br>の<br>まま<br>の<br>の<br>まま<br>の<br>の<br>まま<br>の<br>の<br>まま<br>の<br>の<br>まま<br>の<br>の<br>まま<br>の<br>の<br>た<br>の<br>の<br>まま<br>の<br>の<br>で<br>し<br>つ<br>ら<br>し<br>つ<br>の<br>し<br>つ<br>ち<br>の<br>の<br>た<br>の<br>の<br>し<br>つ<br>ら<br>の<br>の<br>し<br>つ<br>ら<br>の<br>の<br>し<br>つ<br>ら<br>の<br>の<br>し<br>つ<br>ら<br>の<br>の<br>し<br>つ<br>ら<br>の<br>の<br>し<br>つ<br>ら<br>の<br>の<br>し<br>つ<br>ら<br>の<br>の<br>の<br>し<br>つ<br>ら<br>の<br>の<br>の<br>し<br>つ<br>の<br>う<br>の<br>の<br>の<br>の<br>し<br>つ<br>の<br>う<br>の<br>の<br>の<br>の<br>の<br>の<br>の<br>の<br>の<br>の<br>の<br>の<br>の                                                                                                    | <ul> <li>二選択しま</li> <li>明細)」</li> <li>ご出力でき</li> <li>「本税合</li> <li>6月分 御</li> <li>指定番号</li> <li>000111222</li> <li>11122333</li> <li>10000000</li> <li>123451234</li> <li>543211234</li> <li>543211234</li> <li>ジ出力でき</li> <li>第2年11</li> <li>年11月の</li> <li>納付先(前)</li> </ul>                | す。<br>る『徴収住民き<br>計』に引用さき<br>収住民税一覧き<br>市町村コード: すべて<br>人数<br>一<br>ない<br>な数<br>一<br>数<br>一<br>数<br>2<br>1<br>2<br>3<br>2<br>3<br>2<br>3<br>2<br>5<br>『徴収住民き<br>月"を選択し<br>り<br>の<br>で<br>し<br>の<br>の<br>の<br>の<br>の<br>の<br>の<br>の<br>の<br>の<br>の<br>の<br>の                                                                                                    | 脱一覧表』の「市<br>れます。<br>表<br>20,000<br><sup>8,800</sup><br>10,200<br>15,900<br>12,100<br>税一覧表』のうた<br>た場合<br>紀一覧表』の<br>: に引用され                                                         | <ul> <li>市区町村名」「打</li> <li>1頁</li> <li>1頁</li> <li>5、選択した期</li> <li>● 半期特例用</li> <li>● 令和 2年 6月~</li> </ul>                                                                                                    | 皆定番号」「徴<br>間の「徴収額<br>~ <sup>~ 和 2年11月</sup>                                                        |
| える                                                                                                    | 正<br>内<br>P<br>先<br>プ<br>ル<br>市<br>市<br>市<br>市<br>市<br>市<br>市<br>市<br>市<br>市<br>市<br>市<br>市                                                                                                    | こい場合に<br>額計定和2年<br>の計す。<br>の計す。<br>の計す。<br>の<br>すま<br>の<br>た<br>の<br>た<br>の<br>た<br>の<br>た<br>の<br>た<br>の<br>た<br>の<br>た<br>の<br>た<br>の<br>た<br>の<br>た<br>の<br>の<br>た<br>の<br>の<br>た<br>の<br>の<br>た<br>の<br>の<br>し<br>っ<br>号<br>番<br>の<br>の<br>の<br>で<br>の<br>の<br>た<br>の<br>の<br>た<br>の<br>の<br>の<br>た<br>の<br>の<br>の<br>た<br>の<br>の<br>の<br>た<br>の<br>の<br>の<br>た<br>の<br>の<br>の<br>た<br>の<br>の<br>の<br>た<br>の<br>の<br>の<br>た<br>の<br>の<br>の<br>た<br>の<br>の<br>の<br>た<br>の<br>の<br>の<br>た<br>の<br>の<br>の<br>た<br>の<br>の<br>の<br>た<br>の<br>の<br>の<br>た<br>の<br>の<br>の<br>の<br>の<br>の<br>の<br>の<br>の<br>の<br>の<br>た<br>の<br>の<br>の<br>の<br>た<br>の<br>の<br>の<br>の<br>の<br>の<br>の<br>の<br>の<br>の<br>の<br>の<br>の                                                                                                    | <ul> <li>ご選択しま</li> <li>明細)」</li> <li>ご出力でき</li> <li>「本税合</li> <li>6月分 御</li> <li>指定番号</li> <li>000111222</li> <li>11122333</li> <li>10000000</li> <li>123451234</li> <li>543211234</li> <li>543211234</li> <li>ご出力でき</li> <li><b>市2年11</b></li> <li>年11月の</li> <li>納付先(前)</li> </ul>         | す。<br>る『徴収住民き<br>計』に引用さき<br>和<br>(収住民税一覧:<br>市町村コード: すべて<br>人数<br>一<br>数<br>一<br>数<br>2<br>1<br>2<br>3<br>2<br>3<br>2<br>3<br>2<br>3<br>2<br>5<br>『徴収住民き<br>月"を選択し<br>り<br>に<br>う<br>で<br>数<br>の<br>の<br>の<br>の<br>の<br>の<br>の<br>の<br>の<br>の<br>の<br>の<br>の                                                                                                    | 脱一覧表』の「市<br>れます。<br>表<br>20,000<br><sup>8,800</sup><br>10,200<br>15,900<br>12,100<br>税一覧表』のうた<br>た場合<br>紀一覧表』の<br>: に引用され                                                         | <ul> <li>市区町村名」「打</li> <li>1頁</li> <li>1頁</li> <li>5、選択した期</li> <li>● 半期特例用</li> <li>● 令和 2年 6月~</li> <li>● 令和 2年 12月~</li> </ul>                                                                                                    | 皆定番号」「徴<br>間の「徴収報<br>~ <sup>令和 2年11月</sup><br>~ <sup>令和 3年 5月</sup>                                |
| 約 e - P A                                                                                                    | 正<br>内<br>P<br>先<br>プ<br>本<br>式<br>術<br>世<br>課<br>明<br>P<br>日<br>2<br>6<br>の<br>の<br>子<br>二<br>、<br>た<br>田<br>区<br>一<br>の<br>た<br>田<br>区<br>一<br>の<br>た<br>田<br>区<br>一<br>の<br>た<br>田<br>区<br>谷<br>一<br>の<br>た<br>田<br>区<br>谷<br>一<br>の<br>た<br>田<br>区<br>谷<br>三<br>の<br>た<br>田<br>区<br>谷<br>三<br>の<br>た<br>田<br>区<br>谷<br>三<br>の<br>た<br>田<br>区<br>谷<br>三<br>の<br>た<br>田<br>区<br>谷<br>三<br>の<br>た<br>田<br>区<br>谷<br>三<br>の<br>た<br>田<br>区<br>谷<br>三<br>の<br>た<br>田<br>区<br>谷<br>三<br>の<br>の<br>た<br>田<br>区<br>谷<br>三<br>の<br>た<br>田<br>区<br>谷<br>区<br>の<br>日<br>日<br>た<br>さ<br>れ<br>れ<br>た<br>田<br>区<br>谷<br>三<br>の<br>の<br>た<br>市<br>市<br>市<br>市<br>市<br>市<br>市<br>市<br>市<br>市<br>市<br>市<br>市                                                                                                    | こい場合に<br>額計定和2年<br>の計す。<br>の計す。<br>の計す。<br>の計す。<br>の<br>すま<br>の<br>た<br>の<br>の<br>計す。<br>の<br>の<br>計す。<br>の<br>の<br>計す。<br>の<br>の<br>計す。<br>の<br>の<br>計す。<br>の<br>の<br>計す。<br>の<br>の<br>に<br>の<br>の<br>に<br>の<br>の<br>に<br>の<br>の<br>に<br>の<br>の<br>に<br>の<br>の<br>に<br>の<br>の<br>に<br>の<br>の<br>に<br>の<br>の<br>の<br>に<br>の<br>の<br>の<br>に<br>の<br>の<br>に<br>の<br>の<br>の<br>に<br>の<br>の<br>の<br>に<br>の<br>の<br>の<br>に<br>の<br>の<br>の<br>に<br>の<br>の<br>の<br>に<br>の<br>の<br>の<br>に<br>の<br>の<br>の<br>の<br>の<br>の<br>の<br>の<br>の<br>の<br>の<br>の<br>の                                                                                                    | <ul> <li>ご出力でき</li> <li>「本税合</li> <li>6月分 御</li> <li>指定番号</li> <li>000111222</li> <li>11122333</li> <li>10000000</li> <li>123451234</li> <li>543211234</li> <li>543211234</li> <li>543211234</li> <li>543211234</li> <li>543211234</li> <li>543211234</li> <li>543211234</li> </ul>           | す。<br>る『徴収住民き<br>和<br>(に引用さき)<br>(収住民税一覧:<br>市時村コード: すべて<br>人数<br>(収住民税<br>2<br>1<br>2<br>3<br>2<br>3<br>2<br>3<br>2<br>3<br>2<br>3<br>2<br>5<br>『徴収住民き<br>第<br>(数<br>(数)<br>(数)<br>(数)<br>(数)<br>(数)<br>(数)<br>(数)                                                                                                    | 脱一覧表』の「市<br>れます。<br>表<br>20,000<br><sup>8,800</sup><br><sup>10,200</sup><br><sup>15,900</sup><br><sup>15,900</sup><br><sup>12,100</sup><br>税一覧表』のうた<br>た場合<br><sup>2</sup><br>た場合 | <ul> <li>市区町村名」「打</li> <li>1頁</li> <li>1頁</li> <li>○</li> <li>○</li> <li>令和 2年 6月へ</li> <li>○</li> <li>令和 2年12月~</li> </ul>                                                                                                    | 皆定番号」「徴<br>間の「徴収報<br>~ <sup>令和 2年11月</sup><br>~ <sup>令和 3年 5月</sup>                                |
| える                                                                                                    | 正<br>内<br>P<br>先<br>プ<br>本<br>代<br>簡<br>世<br>課<br>男<br>り<br>日<br>日<br>日<br>日<br>日<br>日<br>日<br>日<br>日<br>日<br>日<br>日<br>日                                                                                                    | <ul> <li>記載合に</li> <li>額計指令</li> <li>の場合に</li> <li>の引きまのの</li> <li>の引きす。</li> <li>の引きす。</li> <li>の行きまのの</li> <li>の引きす。</li> <li>のの</li> <li>のの</li></ul>                                                                                                    | <ul> <li>二選択しま</li> <li>明細)」</li> <li>ご出力でき</li> <li>「本税合</li> <li>6月分 御</li> <li>指定番号</li> <li>000111222</li> <li>11122333</li> <li>10000000</li> <li>123451234</li> <li>543211234</li> <li>び出力でき</li> <li>第2年11</li> <li>年11月の</li> <li>納付先(可)</li> <li>こた期間が</li> </ul>                    | す。<br>る『徴収住民き<br>記引用さき<br>ママ住民税一覧き<br>ででは<br>市時村コード: すべて<br>人数<br>一<br>数<br>一<br>数<br>一<br>数<br>2<br>1<br>2<br>3<br>2<br>3<br>2<br>3<br>2<br>3<br>2<br>3<br>2<br>5<br>6<br>一<br>第<br>で<br>数<br>一<br>数<br>1<br>2<br>3<br>2<br>5<br>5<br>7<br>7<br>7<br>7<br>7<br>7<br>7<br>7<br>7<br>7<br>7<br>7<br>7                                                                                                    | 脱一覧表』の「市<br>れます。<br>表<br>20,000<br><sup>8,800</sup><br>10,200<br>15,900<br>12,100<br>税一覧表』のうた<br>た場合<br>と一覧表』の<br>: に引用され                                                         | <ul> <li>市区町村名」「打</li> <li>1頁</li> <li>1頁</li> <li>○</li> <li>○</li> <li>令和 2年 6月へ</li> <li>○</li> <li>○<!--</td--><td>皆定番号」「徴<br/>間の「徴収額<br/>~<sup>令和 2年11月</sup><br/>~<sup>令和 3年 5月</sup></td></li></ul> | 皆定番号」「徴<br>間の「徴収額<br>~ <sup>令和 2年11月</sup><br>~ <sup>令和 3年 5月</sup>                                |
| 約付・系<br>約付・系<br>第一日本<br>第二日本<br>第二日本<br>二<br>二<br>二<br>二<br>二<br>二<br>二<br>二<br>二<br>二<br>二<br>二<br>二 | 正 内 P 先 ジェ き 千 新 西 輝 町 町 町 日 日 日 備 取 つ か 日 日 日 一 備 取 つ か 日 日 日 一 備 取 つ か つ ぎ 一 勝 田 郎 田 郎 田 郎 田 郎 田 郎 田 郎 田 郎 田 郎 田 郎 田                                                                                                    | こい場合に<br>額計定<br>和<br>1<br>5<br>1<br>5<br>4<br>5<br>1<br>5<br>4<br>5<br>5<br>5<br>6<br>6<br>7<br>5<br>5<br>5<br>5<br>6<br>7<br>5<br>5<br>5<br>5<br>5<br>5<br>5<br>5<br>5<br>5<br>5<br>5<br>5                                                                                                    | 二選択しま 「明細)」 ご出力できる 「本税合 6月分 (微) 出力条件 指定番号 000111222 11122333 10000000 123451234 543211234 ご出力でき 第2年11 年11月の 納付先(市 」た期間が                                                                                                    | す。<br>る『徴収住民<br>計」に引用さ;<br>(収住民税一覧:<br><sup>市町村コード: すべて)</sup><br>人数 御収額<br>2<br>1<br>2<br>3<br>3<br>2<br>3<br>6<br>『徴収住民<br>5<br>方区町村) ごと<br>読表示されます。                                                                                                    | 税一覧表』の「市<br>れます。<br>表<br>20,000<br>8,800<br>10,200<br>15,900<br>12,100<br>税一覧表』のうた<br>た場合<br>た場合                                                                                  | <ul> <li>市区町村名」「打</li> <li>1頁</li> <li>1頁</li> <li>○ 第期特例用</li> <li>○ 令和 2年 6月~</li> <li>○ 令和 2年12月~</li> </ul>                                                                                                    | 皆定番号」「御<br>間の「徴収額<br>~ <sup>令和 2年11月</sup><br>~ <sup>令和 3年 5月</sup>                                |
|                                                                                                    |                                                                                                    | こい場合に<br>額計定<br>和<br>2年<br>の<br>場合<br>の<br>場合<br>の<br>よ<br>の<br>よ<br>の<br>よ<br>の<br>よ<br>の<br>よ<br>の<br>よ<br>の<br>し<br>ら<br>日<br>の<br>の<br>ま<br>た<br>の<br>の<br>ま<br>す<br>の<br>の<br>し<br>ら<br>の<br>し<br>ら<br>の<br>の<br>し<br>ら<br>の<br>の<br>し<br>ら<br>の<br>の<br>し<br>う<br>の<br>し<br>う<br>の<br>の<br>し<br>う<br>の<br>の<br>し<br>う<br>の<br>の<br>し<br>う<br>の<br>の<br>し<br>う<br>の<br>の<br>し<br>う<br>の<br>の<br>し<br>う<br>の<br>の<br>し<br>う<br>の<br>の<br>の<br>し<br>う<br>の<br>の<br>の<br>し<br>う<br>の<br>の<br>の<br>の<br>し<br>う<br>の<br>の<br>の<br>の<br>の<br>の<br>の<br>し<br>う<br>の<br>の<br>の<br>の<br>の<br>の<br>の<br>の<br>の<br>の<br>の<br>の<br>の                                                                                                    | 二選択しま<br><b>明細)」</b><br>で出力でき合<br>6月分 御<br><sub>出力条件</sub><br><sup>指定番号</sup><br>000111222<br>11122333<br>10000000<br>123451234<br>543211234<br>で出力でき<br><b>知</b> 日日の<br>た期間が<br>年月<br><sup>指定番号</sup><br>00011年11月の<br>小でき<br>二日の<br>二日の<br>二日の<br>二日の<br>二日の<br>二日の<br>二日の<br>二日の           | す。<br>る『徴収住民<br>計」に引用さ;<br>和<br>(収住民税一覧:<br>市町村コード: すべて<br>人数<br>②<br>1<br>2<br>3<br>2<br>3<br>2<br>3<br>2<br>3<br>2<br>3<br>3<br>2<br>3<br>3<br>2<br>3<br>3<br>2<br>3<br>3<br>2<br>3<br>3<br>2<br>3<br>3<br>2<br>3<br>3<br>3<br>3<br>3<br>2<br>3<br>3<br>3<br>3<br>3<br>3<br>3<br>3<br>3<br>3<br>3<br>3<br>3                                                                                                    | 税一覧表』の「市<br>れます。<br>表<br>20,000<br>8,800<br>10,200<br>15,900<br>12,100<br>税一覧表』のうた<br>た場合<br>と一覧表』の<br>に引用され                                                                      | <ul> <li>市区町村名」「打</li> <li>1頁</li> <li>1頁</li> <li>○</li> <li>○</li> <li>キ期特例用</li> <li>○</li> <li>令和 2年 6月~</li> <li>○</li> <li>○</li> <li>令和 2年12月~</li> </ul>                                                                                                    | 皆定番号」「御<br>間の「徴収額<br>~令和 2年11月<br>~令和 3年 5月                                                        |
|                                                                                                    |                                                                                                    | <ul> <li>N場合に</li> <li>額計定</li> <li>有和2年</li> <li>の場合。</li> <li>う</li> <li>う</li> <li>の場合。</li> <li>う</li> <li>う</li> <li>う</li> <li>の場合。</li> <li>う</li> <li>う</li> <li>の</li> <li>の</li> <li>の</li> <li>う</li> <li>う</li> <li>の</li> <li>の</li> <li>う</li> <li>う</li> <li>う</li> <li>の</li> <li>の</li> <li>(</li> <li>の</li> <li>(</li> <li>の</li> <li>の<!--</td--><td>二選択しま<br/><b>明細)」</b><br/>で出力できう<br/>「本税合<br/>6月分 御<br/><sub>出力条件</sub><br/><sup>指定番号</sup><br/>000111222<br/>111222333<br/>10000000<br/>123451234<br/>543211234<br/>で出力でき<br/><b>知力でき</b><br/><b>第2年11</b><br/>年11月の<br/>納付先(〒<br/>こた期間が<br/>年月 <u>指定番号</u><br/>101111222<br/>1111222333</td><td>す。<br/>る『徴収住民<br/>計」に引用さ;<br/>和<br/>(収住民税一覧:<br/>市町村コード: すべて<br/>人数<br/>一<br/>2<br/>3<br/>2<br/>3<br/>2<br/>3<br/>2<br/>3<br/>2<br/>3<br/>3<br/>2<br/>3<br/>3<br/>2<br/>3<br/>3<br/>2<br/>3<br/>3<br/>2<br/>3<br/>5<br/>(徴収住民<br/>7<br/>(徴収住民<br/>7<br/>(徴収住民<br/>7<br/>(徴収住民<br/>7<br/>(徴収住民<br/>7<br/>(徴収住民<br/>7<br/>(登収住民)<br/>7<br/>(登収住民)<br/>7<br/>(登)<br/>7<br/>(登)<br/>(登)<br/>(登)<br/>(登)<br/>(登)<br/>(登)<br/>(登)<br/>(登)</td><td>税一覧表』の「市<br/>れます。<br/>表<br/>20,000<br/>8,800<br/>10,200<br/>15,800<br/>12,100<br/>税一覧表』のうた<br/>た場合<br/>と一覧表』の<br/>に引用され</td><td><ul> <li>市区町村名」「打</li> <li>1頁</li> <li>1頁</li> <li>○</li> <li>○</li> <li>※期特例用</li> <li>○</li> <li>令和 2年 6月~</li> <li>○</li> <li>○</li> <li>令和 2年12月~</li> </ul></td><td>皆定番号」「御<br/>間の「徴収額<br/>~令和 2年11月<br/>~令和 3年 5月</td></li></ul> | 二選択しま<br><b>明細)」</b><br>で出力できう<br>「本税合<br>6月分 御<br><sub>出力条件</sub><br><sup>指定番号</sup><br>000111222<br>111222333<br>10000000<br>123451234<br>543211234<br>で出力でき<br><b>知力でき</b><br><b>第2年11</b><br>年11月の<br>納付先(〒<br>こた期間が<br>年月 <u>指定番号</u><br>101111222<br>1111222333                         | す。<br>る『徴収住民<br>計」に引用さ;<br>和<br>(収住民税一覧:<br>市町村コード: すべて<br>人数<br>一<br>2<br>3<br>2<br>3<br>2<br>3<br>2<br>3<br>2<br>3<br>3<br>2<br>3<br>3<br>2<br>3<br>3<br>2<br>3<br>3<br>2<br>3<br>5<br>(徴収住民<br>7<br>(徴収住民<br>7<br>(徴収住民<br>7<br>(徴収住民<br>7<br>(徴収住民<br>7<br>(徴収住民<br>7<br>(登収住民)<br>7<br>(登収住民)<br>7<br>(登収住民)<br>7<br>(登収住民)<br>7<br>(登収住民)<br>7<br>(登収住民)<br>7<br>(登収住民)<br>7<br>(登収住民)<br>7<br>(登収住民)<br>7<br>(登収住民)<br>7<br>(登収住民)<br>7<br>(登収住民)<br>7<br>(登収住民)<br>7<br>(登収住民)<br>7<br>(登収住民)<br>7<br>(登収住民)<br>7<br>(登収住民)<br>7<br>(登収住民)<br>7<br>(登)<br>7<br>(登)<br>(登)<br>(登)<br>(登)<br>(登)<br>(登)<br>(登)<br>(登) | 税一覧表』の「市<br>れます。<br>表<br>20,000<br>8,800<br>10,200<br>15,800<br>12,100<br>税一覧表』のうた<br>た場合<br>と一覧表』の<br>に引用され                                                                      | <ul> <li>市区町村名」「打</li> <li>1頁</li> <li>1頁</li> <li>○</li> <li>○</li> <li>※期特例用</li> <li>○</li> <li>令和 2年 6月~</li> <li>○</li> <li>○</li> <li>令和 2年12月~</li> </ul>                                                                                                    | 皆定番号」「御<br>間の「徴収額<br>~令和 2年11月<br>~令和 3年 5月                                                        |
|                                                                                                    |                                                                                                    | <ul> <li>N場合に</li> <li>額計算番</li> <li>方前</li> <li>方前</li> <li>今和</li> <li>2年</li> <li>の場合</li> <li>うすま</li> <li>の場合</li> <li>うずま</li> <li>の場合</li> <li>の場合</li></ul>                                                                                                    | 二選択しま<br><b>明細)」</b><br>で出力できう<br>「本税合<br>6月分 御<br><sub>出力条件</sub><br><sup>指定番号</sup><br>000111222<br>111222333<br>10000000<br>123451234<br>543211234<br>で出力でき<br><b>知力でき</b><br><b>第2年11</b><br>年11月の<br>納付先(〒<br>った期間が<br>年月 <u>指定番号</u><br>10000000<br>111222333<br>10000000               | す。<br>る『徴収住民<br>計』に引用さ;<br>和町村コード: すべて<br>人数<br>御収額<br>2<br>1<br>2<br>3<br>2<br>3<br>2<br>3<br>2<br>3<br>2<br>3<br>2<br>3<br>3<br>2<br>3<br>3<br>2<br>3<br>3<br>2<br>3<br>3<br>2<br>3<br>3<br>2<br>3<br>3<br>2<br>3<br>3<br>2<br>3<br>3<br>2<br>3<br>3<br>2<br>3<br>3<br>2<br>3<br>3<br>3<br>2<br>3<br>3<br>3<br>2<br>3<br>3<br>3<br>3<br>3<br>3<br>3<br>3<br>3<br>3<br>3<br>3<br>3                                                                                                    | 税一覧表』の「「<br>れます。<br>表<br>20,000<br>8,800<br>10,200<br>15,800<br>12,100<br>税一覧表』のうた<br>た場合<br>と一覧表』の<br>: に引用され                                                                    | <ul> <li>市区町村名」「打</li> <li>1頁</li> <li>1頁</li> <li>○</li> <li>○</li> <li>※期特例用</li> <li>○</li> <li>令和 2年 6月~</li> <li>○</li> <li>○</li> <li>令和 2年12月~</li> </ul>                                                                                                    | 皆定番号」「御<br>間の「徴収額<br>~令和 2年11月<br>~令和 3年 5月<br>115,000P 6月~11月<br>70,200P 6月~11月<br>70,200P 6月~11月 |

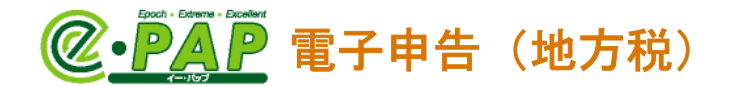

⑧確認メッセージが表示されます。[はい]を選択します。 情報メッセージが表示されます。[OK]を選択します。

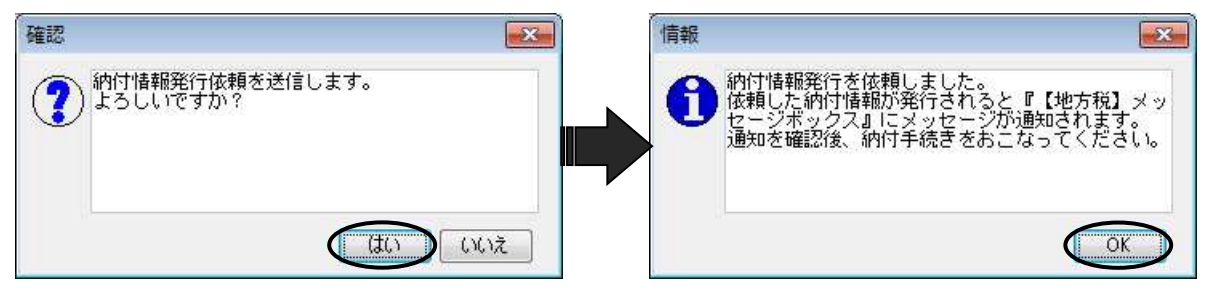

#### <u>『【地方税】メッセージボックス』</u>

税理士の「利用者 I D」または顧問先の「利用者 I D」でログインしてください。税理士の「利用者 I D」でログインした場合は、「表示切替」で"納税者宛て"を選択してください。

| ・メッセージボックスに「納付情報発行依頼受付通知」 |      |
|---------------------------|------|
| の受信通知が届きます。               | 納付情報 |

・納付がおこなえるようになると、メッセージボックスに「納付情報発行結果」の受信通知が届きます。
 ※「納付情報発行結果」には、<ペイジー情報>が含まれているため、ペイジーを利用して、納付できます。(P.26参照)

| 手続き名                                                                     |
|--------------------------------------------------------------------------|
|                                                                          |
| 選択のメッセージ内容                                                               |
| 納付情報発行依頼を受け付けました。<br>納付情報が発行され、納付可能になり次第、メッセージボックス<br>にちわらせします。(WID4001) |
|                                                                          |
|                                                                          |
| 手続き名                                                                     |
|                                                                          |
| 約付情報発行結果                                                                 |
| 納付请報発行結果                                                                 |
| 納付情報発行結果<br>選択のメッセージ内容                                                   |
| 納付情報発行結果<br>選択のメッセージ内容<br>絶付情報が発行され、絶仗が可能になりました。(uppoint)                |

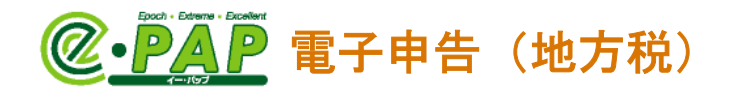

# ● 【未登録の提出先】(グループメニュー内『04. 地方税 準備処理』

→ **『33. 提出先・申告税目 変更』に登録していない提出先)がある場合** ● 次の確認メッセージが表示されます。

【未登録の提出先】が表示されている場合は、「納付情報発行依頼」がおこなえません。

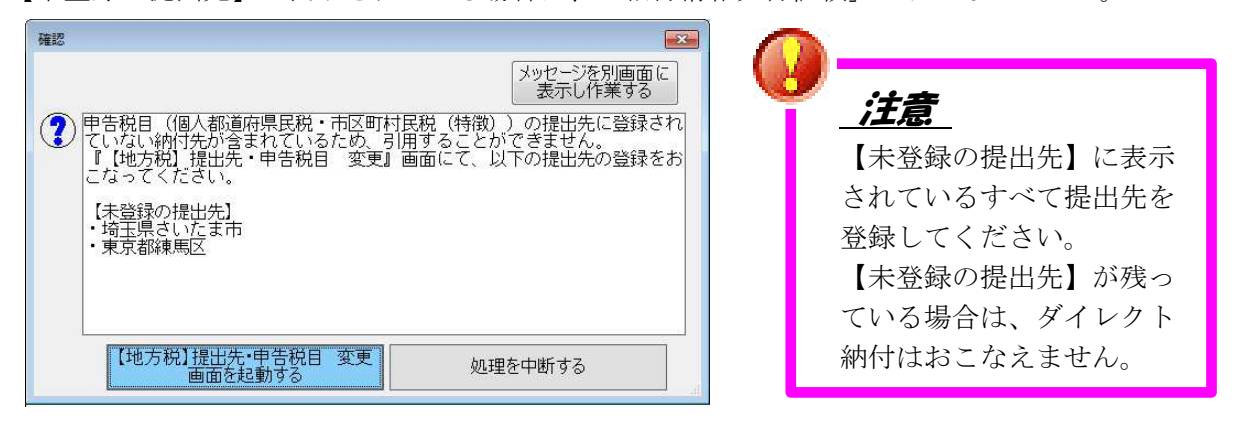

次の手順で、【未登録の提出先】を登録してください。

- ① [メッセージを別画面に表示し作業する] を選択します。【メッセージ内容】が表示されます ので、画面の左上に表示しておきます。
- ② [【地方税】提出先・申告税目 変更画面を起動する] を選択します。

③顧問先の「利用者 I D」でログインが必要なため、次のメッセージが表示されます。 [納税者でログインする] を選択します。

| 警告 |                                                                                                    |
|----|----------------------------------------------------------------------------------------------------|
|    | メッセージを別画面に<br>表示し作業する                                                                                                    |
|    | 現在会計事務所(代理操作をおこなう税理士)の「利用者ID」でログイン<br>しているため、納税者の提出先を追加するには、顧問先の「利用者ID」でロ<br>グインし直す必要があります。<br>※顧問先の「利用者ID」でログインし直した場合は、再度会計事務所(代理<br>操作をおこなう税理士)の「利用者ID」でログインする必要があります。 |
|    | <注意><br>顧問先の「利用者ID」でログイン後、会計事務所(代理操作をおこな<br>う税理士)の「利用者ID」で再ログインセずに給与引用選択画面を帯<br>じますと、『【地方規】納付約入金通一覧』画面の一部(地方税不<br>タルセンタとの通信を伴う)処理が実施できなくなりますので、予め<br>ご了承ください。            |
|    | 納税者でログインする 処理を中断する                                                                                                    |

| 【地方税】ポータルセンタへのログ | ſン                 | _         |    | Х |
|------------------|--------------------|-----------|----|---|
|                  |                    |           |    |   |
| 顧問先の「利用者ID」と「明   | 音証番号」を入力してください。    |           |    |   |
|                  |                    |           |    |   |
|                  |                    |           |    |   |
| ※「入力補助」ボタ        | いをクリックすると、暗証番号を確認し | ながら入力できます | t. |   |
| 税理士又は顧問先名:       | 株式会社 サンプル          |           |    |   |
| 利用者ID:           | abc1111111         | 参照        |    |   |
| 暗証番号:            | ****               | 暗証番号を     | 表示 |   |
|                  | ◯暗証番号を手入力する        |           |    |   |
|                  | ●暗証番号を保存し、自動表示する   | 5         |    |   |
| <u> </u>         | OK +++>+           | l.        |    |   |
|                  |                    |           |    |   |

-17 -

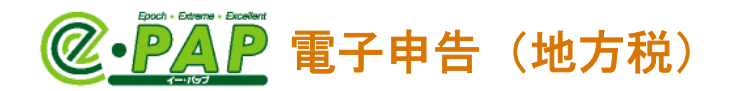

⑤【提出先・申告税目 変更】が表示されます。 【未登録の提出先】に表示されている市区町村を追加し、**[F10:開始]**を選択します。

| 8.方税<br>提出进 | と】 提と<br>-・税日- | 七先・申告<br><br><del></del> 皆 | i税目 変更   |                        |                         |            |          |
|-------------|----------------|----------------------------|----------|------------------------|-------------------------|------------|----------|
|             | 状態             | 都道府県                       | ※ 地方公共団体 | ※ 申告税目                 | ※ 区·事務所等(提出先)           | 主たる事業所名    | * *      |
| 1           |                | 東京都                        | 千代田区     | 個人都道府県民税·市区町村民税 特別徴収   | 千代田区役所   千代田区長          | 本社         | 千代田区千代区; |
| 2           |                | 東京都                        | 新宿区      | 個人都道府県民税·市区町村民税 特別徴収   | 新宿区役所   新宿区長            | 本社         | 千代田区千代区; |
| 8           |                | 東京都                        | 品川区      | 個人都道府県民税·市区町村民税 特別徴収   | 品川区   品川区長              | 本社         | 千代田区千代区; |
| 4           |                | 東京都                        | 世田公区     | 個人都道府県民税·市区町村民税 特別衡収   | 世田谷区役所   世田谷区長          | 木社         | 千代田区千代区: |
| 5           | 追加             | 埼玉県 👻                      | さいたま市 👻  | 個人都道府県民税·市区町村民税 特別徴収 💌 | さいたま市市民税課   さいたま市長 👻    | 本社         | 千代田区千代区; |
| 6           | 追加             | 東京都 👻                      | 練馬区 🔻    | 個人都道府県民税·市区町村民税 特別徴収 💌 | 練馬区   練馬区長 ▼            | 本社         | 千代田区千代区; |
| ヘルコ         | プ F2           |                            | F3 F4    | FS F8 追加 F7            | 削除 ] [F8 再受信 ] [F9 年調引] | F10 開始 F11 | F12 終了   |

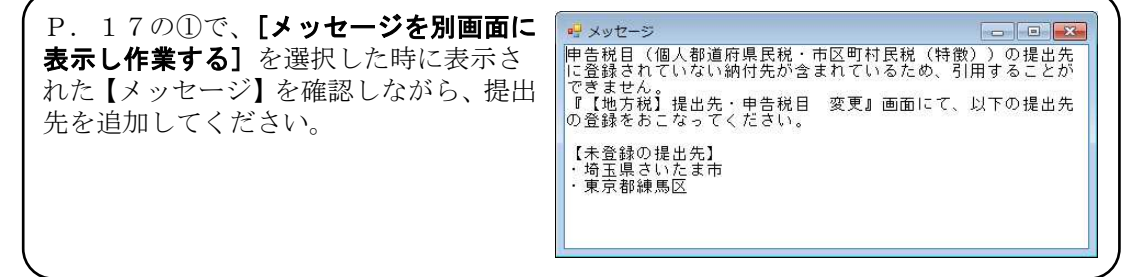

⑥確認メッセージが表示されます。 [はい] を選択します。

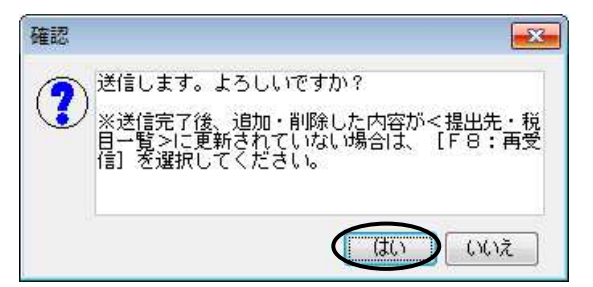

⑦提出先が追加されます。追加後、 [F12:終了]を選択します。

|   | 状態 | 都道府県 | ※ 地方公共団体 | ※ 申告税目               | ※ 区·事務所等(提出先)      | 主たる事業所名 | *       |
|---|----|------|----------|----------------------|--------------------|---------|---------|
| 1 |    | 埼玉県  | さいたま市    | 個人都道府県民税·市区町村民税 特別徴収 | さいたま市市民税課   さいたま市長 | 本社      | 千代田区千代区 |
| 2 |    | 東京都  | 千代田区     | 個人都道府県民税·市区町村民税 特別徴収 | 千代田区役所   千代田区長     | 本社      | 千代田区千代区 |
| 3 |    | 東京都  | 新宿区      | 個人都道府県民税·市区町村民税 特別徴収 | 新宿区役所   新宿区長       | 本社      | 千代田区千代区 |
| 4 |    | 東京都  | 品川区      | 個人都道府県民税·市区町村民税 特別徴収 | 品川区   品川区長         | 本社      | 千代田区千代区 |
| 5 |    | 東京都  | 世田谷区     | 個人都道府県民税·市区町村民税 特別徴収 | 世田谷区役所   世田谷区長     | 本社      | 千代田区千代区 |
| 6 |    | 東京都  | 練馬区      | 個人都道府県民税·市区町村民税 特別徴収 | 練馬区   練馬区長         | 本社      | 千代田区千代区 |

※【未登録の提出先】に表示されている市区町村をすべて提出先に登録していない場合は、 [**F12:終了**]を選択すると、再度、P.17の確認メッセージが表示されます。

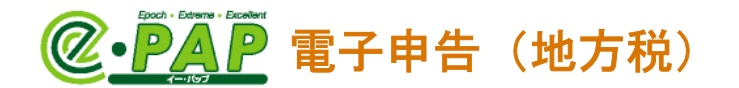

⑧税理士の「利用者 I D」でログインが必要なため、次のメッセージが表示されます。[OK]を選択します。

| 青報 |                                                                                                    |
|----|----------------------------------------------------------------------------------------------------|
| 0  | 納付情報発行依頼を代理処理するために、税理士の利用者IDでログインします。                                                                                                    |
|    | <注意><br>顧問先の「利用者ID」でログイン後、会計事務所(代理操作をおこなう税理<br>士)の「利用者ID」で再ログインせずに給与引用選択画面を閉じますと、<br>『【地方税】納付納入金額一覧』画面の一部(地方税ボータルセンタとの通<br>信を伴う)処理が実施できなくなりますので、予めご了承ください。 |
|    |                                                                                                    |
|    |                                                                                                    |
|    | ОК                                                                                                    |

③【ポータルセンタへのログイン】が表示されます。税理十の「利用者ID」でログインします。

|                  |                      | 1. 000,0       |
|------------------|----------------------|----------------|
| 【地方税】ポータルセンタへのログ | לא<br>איז            | - 🗆 X          |
|                  |                      |                |
| 会計事務所(代理申告を      | おこなう税理士)の「利用者ID」と「暗証 | [番号]を入力してください。 |
|                  |                      |                |
|                  |                      |                |
|                  |                      |                |
| ※「入力補助」ボタ        | ンをクリックすると、暗証番号を確認した  | こがら入力できます。     |
| 税理士又は顧問先名:       | 川崎 三郎                |                |
| 100 H to         | 40045070             | 4.87           |
| 利用者ID:           | xxx12345678          | 参照             |
| 暗証番号:            | ****                 | 🗌 暗証番号を表示      |
|                  |                      |                |
|                  | ○暗証番号を手入力する          |                |
|                  | ●暗証番号を保存し、自動表示する     |                |
|                  |                      |                |
|                  | 4490                 | v              |
|                  |                      |                |

⑩情報メッセージが表示されます。 [OK] を選択します。

| 情報           | <b></b> |
|--------------|---------|
| 1月処理が終了しました。 |         |
|              | OK      |

※P. 15の⑦からの手順をおこなってください。

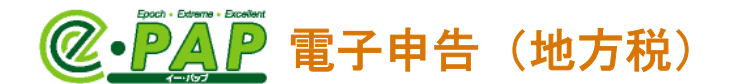

# 10. 納付情報の確認・納付(ダイレクト納付)

発行した納付情報を基に、ダイレクト納付をおこないます。

- ・引き落としをおこなう口座(届出をおこなっている口座)に、「納付金額以上の残高」があることを確認してから、ダイレクト納付をおこなってください。
- ・ダイレクト納付は、eLTAXが利用可能な時間で、各金融機関がオンラインサービス提供時間におこなえます。 eLTAXホームページ:共通納税とは

https://www.eltax.lta.go.jp/kyoutsuunouzei/gaiyou/

#### 『e−PAP電子申告』

<u>グループメニュー内『05.地方税 申告処理』⇒『41. 納付情報発行依頼・納付』</u> ⇒『法人都道府県民税・市町村民税』または『個人住民税(特別徴収)』の[納付情報の確認・納付]

① [納付情報の確認・納付] を選択します。

②税理士の「利用者 ID」でログインしてください。

③【納付情報一覧】が表示されます。 『絞り込み条件』欄を指定し、**[検索開始]**を選択します。

④発行した納付情報が≪一覧≫に表示されます。

「選」で、ダイレクト納付をおこなう手続きを選択(✓)し、**[F10:納付情報確認]**を選択します。

※複数選択はおこなえません。

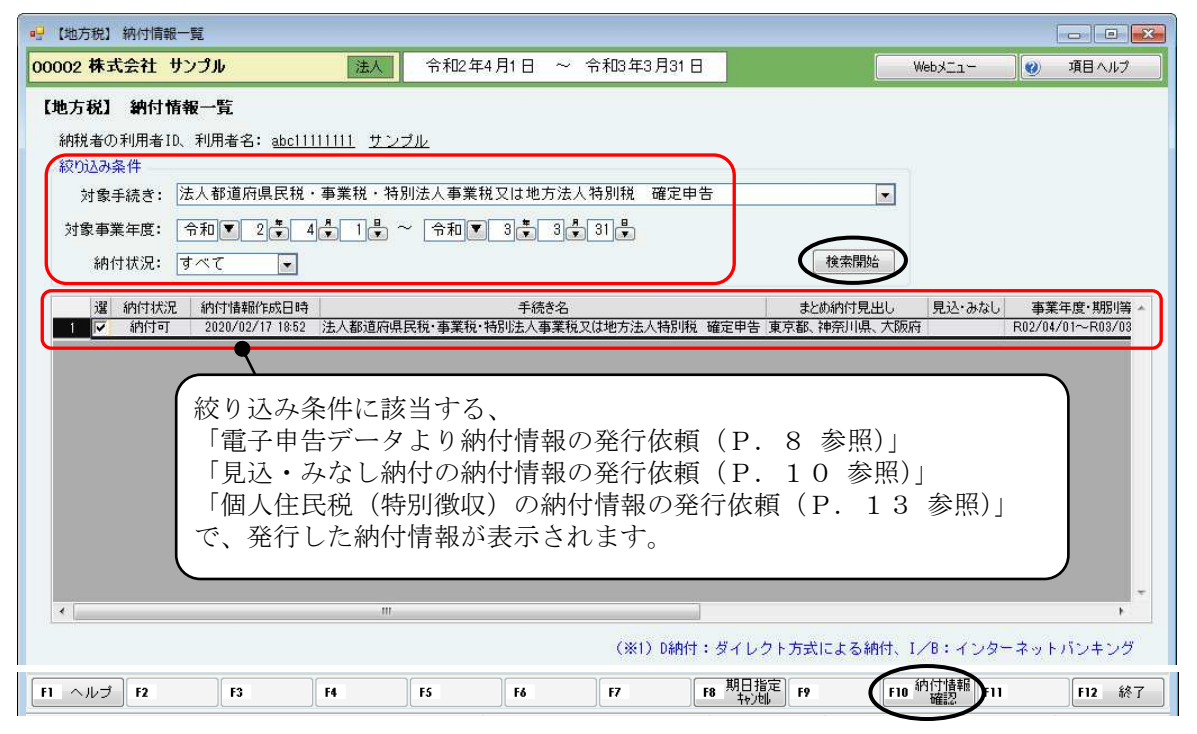

個人都道府県民税・市町村民税(特別徴収)の場合

|   | 選 | 納付状況 | 納付情報作成日時         | 手続き名                  | まとめ納付見出し  | 見込・みなし | 事業年度·期別等 | 納付対象年月 納付方法(※1) | ~ |
|---|---|------|------------------|-----------------------|-----------|--------|----------|-----------------|---|
| 1 |   | 納付可  | 2020/04/13 19:02 | 個人都道府県民税·市区町村民税(特別徴収) | さいたま市長他4件 |        |          | R02/06          |   |
| 2 |   | 納付可  | 2020/04/13 17:07 | 個人都道府県民税·市区町村民税(特別徴収) | ざいたま市長他4件 |        |          | R02/06          |   |

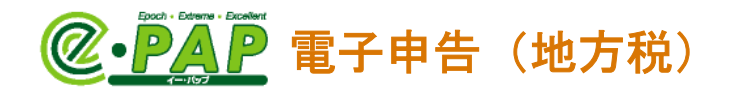

⑤【納付情報確認】が表示され、発行した納付情報が確認できます。 確認し、[F10:ダイレクト納付]を選択します。

| 102 株          | 3 利州小同歌雑誌<br>(式会社 サンプ) | ılı        | 法人             | 令和24        | 年4月1日 ~           | 令和3年3    | <b>月</b> 31 日   |               | Webx-1-    |                  | ヨールプ |
|----------------|------------------------|------------|----------------|-------------|-------------------|----------|-----------------|---------------|------------|------------------|------|
| 电方税            | ( <b>〕</b> 納付情報確       | 2          |                | -1          |                   |          |                 | Ļ             |            |                  |      |
| 納付・維           | 内入金額(総括表)              |            |                |             |                   | 納        | 讨発行情報           |               |            |                  |      |
| 納税者の氏名又は名称株式会社 |                        |            | サンプル           |             |                   | 約        | 付状況             | 納付可           |            |                  |      |
| ¥u⊞#           | 60 (H+)                | #*^(=*)1.  |                |             |                   | 41       | いた。             | 00000         |            |                  |      |
| 利用者            |                        | サンゴル       |                |             |                   | 11       | 広応問題来早          | 19900         |            |                  |      |
| פרכדעייד       |                        | 52210      |                |             |                   |          | 付金品面与           | 0813060753126 | 6          |                  | _    |
| 住所             |                        | 東京都千代田     | 田区神田須田町        | 1-26-3      |                   | in a     | 1785<br>  <br>  | 445706        | 445700     |                  |      |
| 手続き            | 名                      | 法人都道府山     | 且民税・事業税        | ・特別注人事業     | 業税マは地方注入          | 特別彩 納    | 4110分<br>(1110分 | 18504310601   |            |                  |      |
| 事業年            | ・C<br>E度・期別等           | R02/04/01~ | -R03/03/31     | 110.020 (#5 | ***************** | 1917 191 | 11227)          | 10004010001   |            |                  |      |
| 納付・            | 納入金額内訳                 | 本税合計       |                | 2,704,700   | )<br>EPI          | _        |                 |               |            |                  |      |
|                |                        | 加算金等合調     | H              | (           | Ē                 |          |                 |               |            |                  |      |
|                |                        | 督促手数料合計    |                |             | 四                 |          |                 |               |            |                  |      |
|                |                        | 延滞金合計      |                | C           | 0円                |          |                 |               |            |                  |      |
|                |                        | 合計額        |                | 2,704,700   | 円                 |          |                 |               |            |                  |      |
| まとめ            | か付見出し                  | 東京都、神经     | <b>刳川県、大阪府</b> |             | ownedd.           |          |                 |               |            |                  |      |
| 納付・約           | 内入金額(明細)               |            |                |             |                   |          |                 |               |            |                  |      |
|                | 納付先                    |            | 事業年度·斯         | 別等          | 本税合計              | 加算金合計    | 督促手数料<br>合計     | 延滞金合計         | 合計額        | 申告受付番号           |      |
| 1              | 東京都千代田都税               | 事務所長       | R02/04/01~R0   | 3/03/31     | 1,392,100円        | 0        | 円 0円            | 0円            | 1,392,100円 | R1-9999-00000017 | 1    |
| 2              | 神奈川県横浜県税               | 事務所長       | R02/04/01~R0   | 3/03/31     | 580,100円          | OF       | 円               | 0円            | 580,100円   | R1-9999-00000018 | T    |
| 3              | 大阪府中央府税事               | 務所長        | R02/04/01~R0   | 3/03/31     | 732,500円          | 0        | 円 0円            | 0円            | 732,500円   | R1-9999-00000019 |      |
|                |                        |            |                |             |                   |          |                 |               |            |                  |      |
|                |                        |            | 10             | 11          |                   |          |                 |               | $\sim$     | ,                | 5    |
|                |                        |            |                |             |                   |          |                 |               |            |                  |      |

⑥【ダイレクト納付指示】が表示されます。

「支払口座一覧」「納付方法(今すぐ納付・納付日を指定)」を選択し、**[F10:送信]**を選 択します。

- ・すぐに納付する場合は、「納付方法」で"今すぐ納付"を選択します。
- ・納付日を指定して納付する場合(納付予約)は、「納付方法」で"納付日を指定"を選択し、 納付日を入力します。

| 【地方税】       | ) ダイレクト納付指示               | ŧ          |         |            |          |           |                      |          |
|-------------|---------------------------|------------|---------|------------|----------|-----------|----------------------|----------|
| 0002 株      | 式会社 サンプル                  | 法          | 全 令和2   | 年4月1日 ~ 令禾 | 13年3月31日 |           | Webx=1-              | 🔮 項目ヘルプ  |
| 【地方税        | 】ダイレクト 納付指示               | Ā          |         |            |          |           |                      |          |
| (支払)        | □庫→覧                      | T->>       |         |            |          |           |                      |          |
|             | 金融機関名                     | 支店名        | 科目      | 口座番号       | 記号-番号    | 口座名義人     |                      |          |
| 17          | みずほ銀行                     | 神田駅前支店     | 当座預金    | 12345678   |          | 株式会社 サンプル |                      |          |
|             | しみずほ銀行                    | 神田駅前支店     | 普通預金    | 38500001   |          | 株式会社 サンプル |                      |          |
| Г           | みずほ銀行                     | 大手町        | 普通預金    | 12345677   |          | 株式会社 サンプル | a s <mark>e</mark> r |          |
| *           |                           |            |         |            |          |           | *                    |          |
| 納店          | すち注                       |            |         |            |          |           |                      |          |
|             |                           |            |         |            | ```      | ́Г+н ⊨    | nda Bit.             |          |
| 9           | <ul> <li>今すぐ納付</li> </ul> |            |         |            |          | '又払」      | [座一頁]                |          |
| 0           | ◎ 納付日を指定                  |            |         |            |          | ダイレク      | ' ト納付口座掛             | 辰替として登録  |
|             | 納付日 令禾                    | ▋▼▋₿₽₿     |         |            |          | している      | 金融機関が表               | 表示されます。  |
|             |                           |            |         |            |          |           |                      |          |
| _           | •                         |            |         |            |          |           |                      |          |
| $\sim$      |                           |            |         |            |          |           |                      |          |
| С Гźa       | あたち注しっ                    | ☆ "幼妹日     | 佐宁" オ   | 「愛切」を担     |          | FO        | E10 #(1) E11         | F12 终了   |
| <u>' אי</u> | nn Jai                    |            | 1日九二 12 | 、医扒しに効     |          |           |                      | 112 10(1 |
| ्रह         | n付方法                      |            |         |            |          |           |                      |          |
|             |                           |            |         |            |          |           |                      |          |
|             |                           |            |         |            |          |           |                      |          |
|             | 🔍 aniii 🗆 State           |            |         |            |          |           |                      |          |
|             | 納付日 🕆                     | 和▼ 3 😴 5 🛱 | 20 🖡    |            |          |           |                      |          |
|             |                           |            |         |            |          |           |                      |          |
|             |                           |            |         |            |          |           |                      |          |
|             |                           |            |         |            |          |           |                      |          |

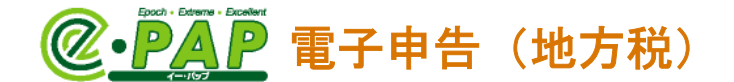

⑦確認メッセージが表示されます。[はい]を選択します。

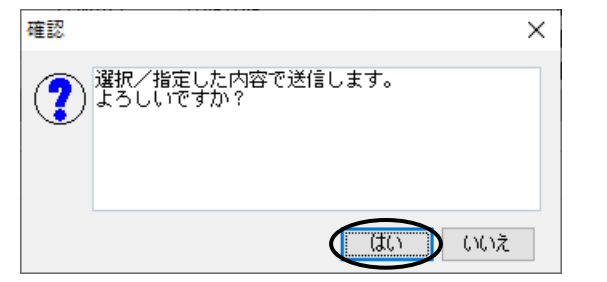

⑧【ワンタイムパスワード入力】が表示されます。

ワンタイムパスワードを通知するメールアドレスを選択し、**[ワンタイムパスワード発行]**を選 択すると、ワンタイムパスワードが記載されたメールが届きます。

「ワンタイムパスワードの入力」にワンタイムパスワードを入力し、**【送信】**を選択すると、ダイレクト納付がおこなえます。

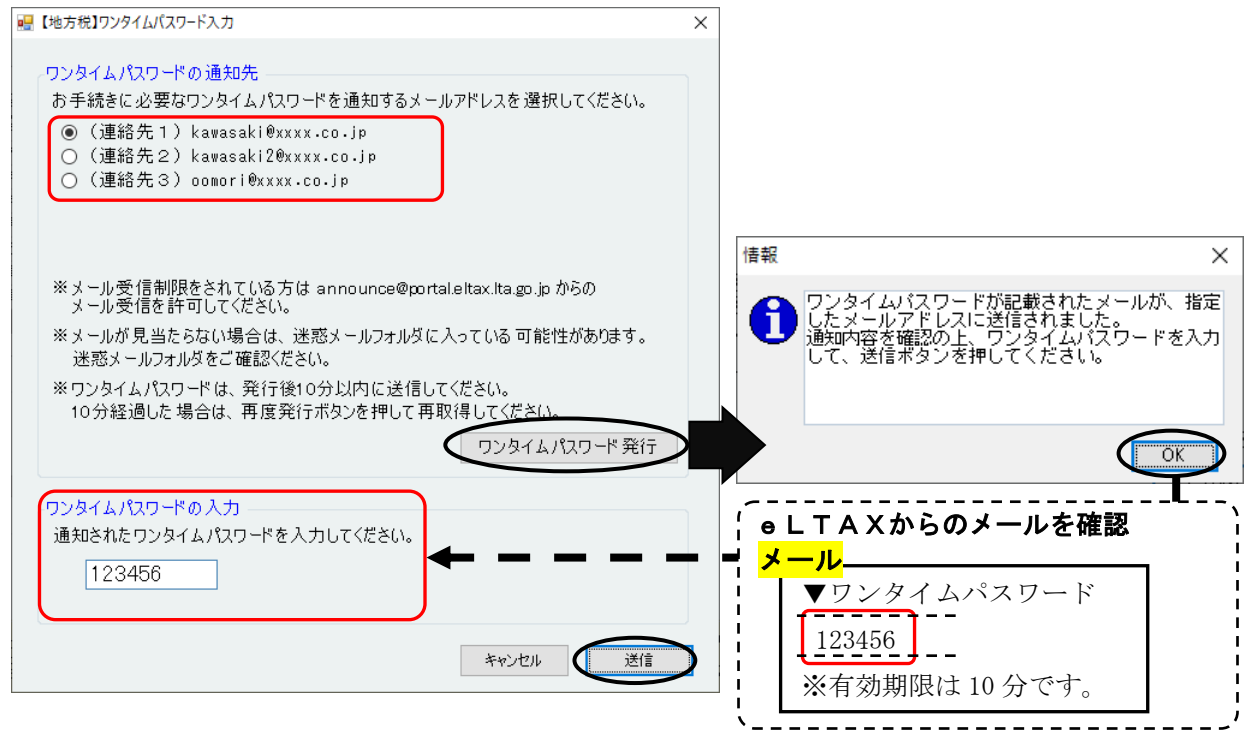

・「ワンタイムパスワードの通知先」

ログインした税理士の利用者 I Dに登録されている、グループメニュー内『04. 地方税 準備処 理』⇒『32. 利用者情報変更』の「連絡先(e-mail)」が表示されます。

ワンタイムパスワードを通知したいメールアドレスが表示されていない場合は、【利用者情報 変更】の「連絡先(e-mail)」のメールアドレスを変更してください。 メールアドレスを変更した場合も、ワンタイムパスワードの入力が求められます。

- ※【ワンタイムパスワード入力】で【送信】を選択後、エラーメッセージが表示される場合があります。【OK】を選択すると、【ワンタイムパスワード入力】に戻ります。 《エラー例》
  - ・入力したワンタイムパスワードに誤りがある場合 ⇒メールに記載されているワンタイムパスワードを確認し、再度、入力してください。
  - ・ワンタイムパスワード発行してから10分を経過した場合
     ⇒再度、[ワンタイムパスワード発行]を選択し、再取得してください。

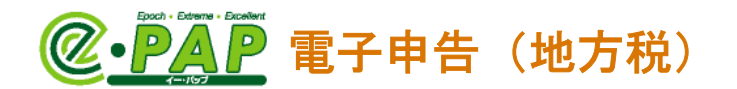

※ダイレクト納付の指示をおこなうと、【納付情報一覧】の「納付状況」が"ダイレク ト済"、「納付方法」が"D納付"になります。

[F10:納付情報確認]を選択すると、【納付情報確認】が表示され、支払金額が確認できます。

| ヘルプ E2                                                     |              |                   |                |                   |          |                | 期日指定     |             | (約(計集書版)                                   |                    |  |  |
|------------------------------------------------------------|--------------|-------------------|----------------|-------------------|----------|----------------|----------|-------------|--------------------------------------------|--------------------|--|--|
|                                                            | F3           | F4                | F5             | Fő                | F7       |                | F8 和词。   | F9 <b>(</b> | F10 411 4 11 11 11 11 11 11 11 11 11 11 11 | 11 F12             |  |  |
|                                                            |              |                   |                |                   |          |                |          |             | _                                          |                    |  |  |
|                                                            |              |                   |                |                   |          |                |          |             |                                            |                    |  |  |
| しち税】納付情報確                                                  | 訍            |                   |                |                   |          |                |          |             | •                                          |                    |  |  |
| (約4)                                                       |              |                   |                |                   |          | 纳付密谷           | 計畫幸品     |             |                                            |                    |  |  |
| and any care of the second                                 |              |                   |                |                   |          | 納付状            | 7        | ダイレクトミ      | ŝ                                          |                    |  |  |
| 納税者の氏名又は名称                                                 | 株式会社 さ       | ナンブル              |                |                   |          | 収納機調           | 8        | 00000       | 5                                          |                    |  |  |
| 利用者名(力ナ)                                                   | サンブル         |                   |                |                   |          | 払込内容           | 3        | ××××        |                                            |                    |  |  |
| 利用者名(漢字)                                                   | サンブル         |                   |                |                   |          | 収納機            | 目番号<br>- | 13800       |                                            |                    |  |  |
| 住所                                                         | 東京都千代田       | 京都千代田区神田須田町1-26-3 |                |                   |          |                | 2        | 08130607531 | 08130607531266                             |                    |  |  |
| 手続きタ                                                       | 法人都道府明       | 目日招・玉堂            | 粒・特別注人         | <b>車業料マけ地方注</b> 人 | 特別総      | 1482年7<br>納付区4 | 5<br>}   | 445706      |                                            |                    |  |  |
| 事業年度・期別等                                                   | R02/04/01~   | R03/03/31         | 176 1010/026/1 | фжилдаасиид/      | 1100 110 | 01111227       | ,        | 10004010001 |                                            |                    |  |  |
| 納付・納入金額内訳                                                  | 本税合計         |                   | 2,704          | 700円              |          | 支払情報           | 3        |             |                                            |                    |  |  |
|                                                            | 加算金等合計       | t                 |                | 0円                |          | 納付方            | ÷        | ダイレクト:      | 方式                                         |                    |  |  |
|                                                            | 督促手数料台       | 計                 |                | 0円                |          | 支払金額           | 蛾関       | みずほ銀行       | 神田駅前支店                                     |                    |  |  |
|                                                            | ※滞金合計<br>今計頻 |                   | 2 704          | 7000              |          | 支払口の           | Ē        | 当座預金        | 2345678                                    |                    |  |  |
| まとめ納付見出し                                                   | 東京都、神奈       |                   | 府              | 1001 1            |          | 口座名            | §(漢字)    | 株式会社        | サンブル                                       |                    |  |  |
|                                                            |              | 4 17111 7 4774    |                |                   |          | 支払日            |          | 期日指定納       | 寸 R03/05/20                                |                    |  |  |
| 内小・桁へ金額(明細)                                                |              |                   |                |                   |          |                |          |             |                                            |                    |  |  |
| 納付先                                                        | :            | 事業年度・             | 期別等            | 本税合計              | 加算金合調    | H   '          | 皆促手数料 合計 | 延滞金合計       | 合計額                                        | 申告受付番号             |  |  |
| 1 東京都千代田都税                                                 | 事務所長         | R02/04/01~        | R03/03/31      | 1,392,100円        |          | 0円             | 四        | 四           | 1,392,100F                                 | 円 R1-9999-00000017 |  |  |
| A 14 22 10 10 10 14 10 10 10 10 10 10 10 10 10 10 10 10 10 | 事務所長         | R02/04/01~        | R03/03/31      | 580,100円          |          | 四日             |          | 0円          | 580,100F                                   | 円 R1-9999-00000018 |  |  |
| 2 神奈川県横浜県税                                                 |              | R02/04/01~        | R03/03/31      | 732,500円          |          | 애퍼             | 애버       | 아버          | 732,500H                                   | 4 R1-9999-00000019 |  |  |
| <ol> <li>2 神奈川県横浜県税</li> <li>3 大阪府中央府税事</li> </ol>         | 務所長          | 102704701         |                |                   |          |                |          |             |                                            |                    |  |  |
| 2 神奈川県横浜県税<br>3 大阪府中央府税事                                   | · 扬州長        |                   |                | 1                 |          |                |          |             |                                            |                    |  |  |

顧問先へダイレクト納付をおこなったこ とを連絡する場合などに使用できます。

| 約付予報 (内容照会)<br>納付*約2金額 (総務表) |                                    |  |  |  |  |  |  |  |  |
|------------------------------|------------------------------------|--|--|--|--|--|--|--|--|
| 納税者の利用者ID                    | abc1111111                         |  |  |  |  |  |  |  |  |
| 納税者の氏名又は名称                   | 株式会社 サンブル                          |  |  |  |  |  |  |  |  |
| 利用者名(カナ)                     | サンプル                               |  |  |  |  |  |  |  |  |
| 利用者名(漢字)                     | サンプル                               |  |  |  |  |  |  |  |  |
| 住所                           | 東京都千代田区神田須田町1-26-3                 |  |  |  |  |  |  |  |  |
| 手続名                          | 去人都道府県民税・事業税・特別法人事業税又は地方法人特別税 確定申告 |  |  |  |  |  |  |  |  |
| 事業年度・期別等                     | H31/04/01~R02/03/31                |  |  |  |  |  |  |  |  |
| まとめ納付見出し                     | 東京観 神奈川県                           |  |  |  |  |  |  |  |  |

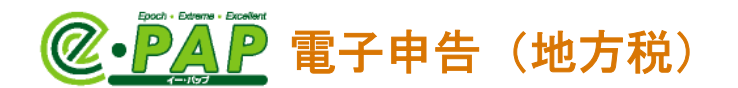

## ● ダイレクト納付の取り消し(変更) ●

納付日を指定して納付した場合は、 [F8:期日指定キャンセル] が選択できます。

【納付情報一覧】

|   | 暹 納付状況     | 納付情報作成日時         | 手続き名        | まとめ納付見出し     | 見込・みなし | 事業年度·期別等            | 納付対象年月   | 納付方法(※1) | 指定日       |     |
|---|------------|------------------|-------------|--------------|--------|---------------------|----------|----------|-----------|-----|
|   | 1 🔽 ダイレクト済 | 2020/02/17 18:57 | 法人都道府県民税·事業 | 東京都、神奈川県、大阪府 |        | R02/04/01~R03/03/31 |          | D納付      | R03/05/10 |     |
|   |            |                  |             |              |        |                     |          |          |           |     |
|   |            |                  |             |              |        |                     |          |          |           |     |
|   |            |                  |             |              |        |                     |          |          |           | -   |
| • |            |                  |             |              |        |                     |          |          | •         |     |
|   |            |                  |             | (            | ※1)D納付 | :ダイレクト方式による         | る納付、I/B: | インターネット  | トバンキング    | y . |
|   |            |                  |             |              | 6      | 期日指定                | 汤内付物     |          |           |     |
| F | ヘルブ F2     | F3               | F4 F5       | F6 F7        |        | F8 井小池県 F9          | F10 " 確認 | F11      | F12 終     | 7   |
|   |            |                  |             |              |        |                     |          |          |           |     |

[F8:期日指定キャンセル]を選択すると、確認メッセージが表示されます。

[はい]を選択すると、【納付情報一覧】の「納付状態」が"ダイレクト済"から"納付可"に、 「納付方法」が"D納付"から"空欄"に、「指定日」が"空欄"に戻ります。

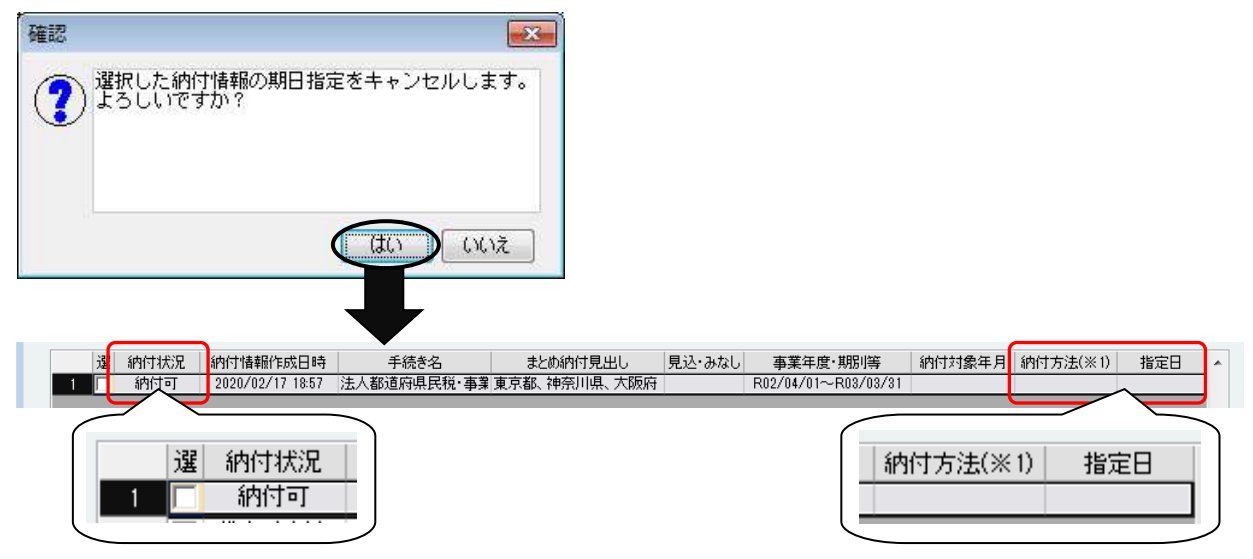

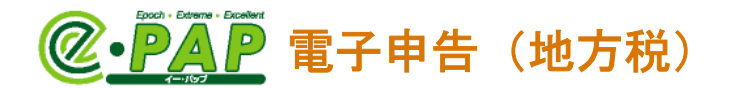

# 11. ダイレクト納付後の確認

#### 『e−PAP電子申告』

#### <u>『【地方税】メッセージボックス』</u>

税理士の「利用者 I D」または顧問先の「利用者 I D」でログインしてください。税理士の「利用者 I D」でログインした場合は、「表示切替」で"納税者宛て"を選択してください。

メッセージボックスに「納付結果通知」が届きます。

| 手続き名        | 受付日時             |  |
|-------------|------------------|--|
| 納付結果通知      | 2020/02/14 07:30 |  |
| 遅択の ヘッヤ~ジ内容 |                  |  |

納付が完了しました。(MREOO2I)

※ダイレクト納付が完了すると、【納付情報一覧】の「納付状況」が"納付済"になり ます。

[F10:納付情報確認]を選択すると、【納付情報確認】が表示され、支払金額が確認できます。

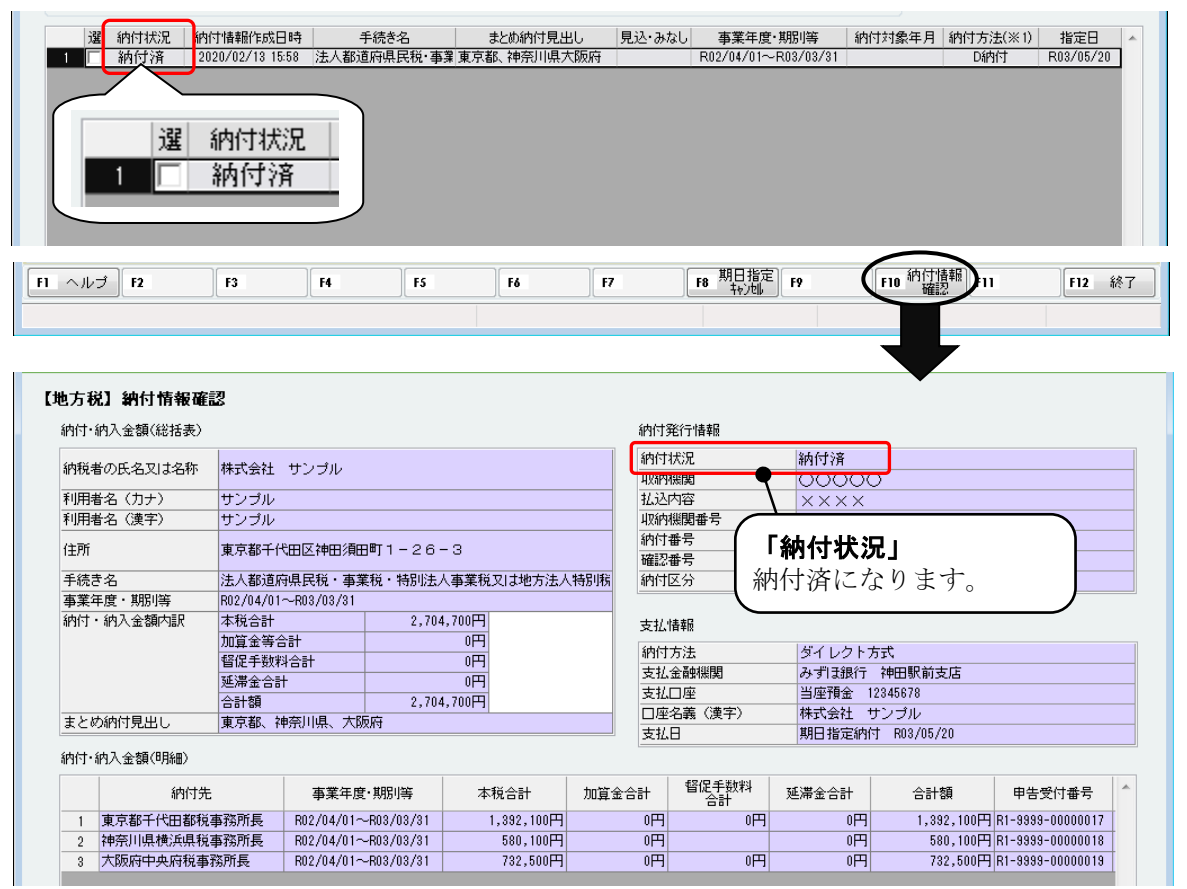

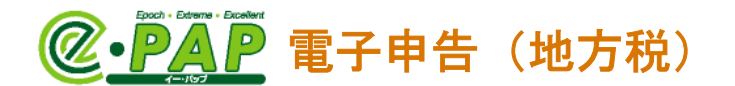

# 12. ペイジーを利用しての納付

『電子申告連動』『見込・みなし納付』で納付情報の発行依頼をし、納付がおこなえるようになると、 メッセージボックスに「納付情報発行結果」が届きます。「選択のメッセージ内容」に、<ペイジー 納付情報※>が表示されていますので、ペイジーを利用して納付することができます。

# ● <u>ペイジー(<sup>・</sup> ( ) とは...</u> ●

税金や公共料金、各種料金などの支払いを、金融機関の窓口やコンビニのレジに並ぶことなく、 パソコンやスマートフォン・携帯電話、ATMから支払うことができるサービスです。

#### **『e−PAP電子申告』**

#### <u>『【地方税】メッセージボックス』</u>

「納付情報発行結果」のメッセージを確認します。

[F5:ペイジー納付情報]を選択すると、『ペイジー納付情報』が出力できます。

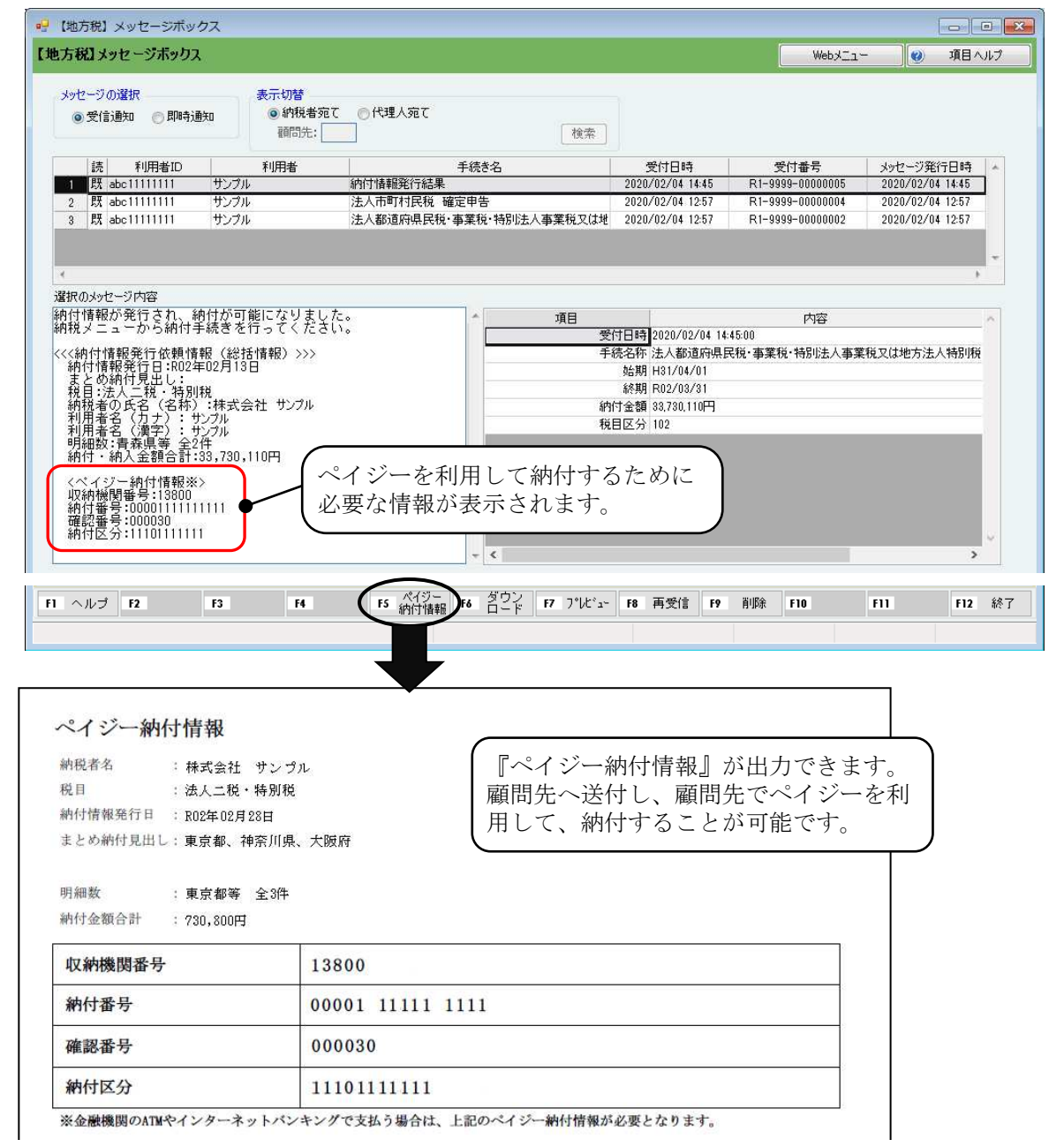